## **IBIS Version 23**

#### **Update-Dokumentation**

Beschreibt die Hauptunterschiede zwischen den Versionen 22 und 23

Stand Oktober 2012

Autoren: Reinhold Kuhn Reiner Froböse

Copyright: PEDAV software für Schulen und Kommunen GmbH & Co.KG Schönebecker Str. 1 D-45359 Essen-Schönebeck

> e-mail: info@pedav.de http://www.pedav.de

#### **INHALTSVERZEICHNIS**

| VORWORT                                                                                     | 4  |
|---------------------------------------------------------------------------------------------|----|
| UPDATES, DOWNLOADS, BUGFIX-LISTE UND INFO-MAIL                                              | 5  |
| INSTALLATION IBIS 23                                                                        | 5  |
| UPDATE-DOKU 23 IN IBIS AUFRUFEN                                                             | 12 |
| OPTIMIERUNG DES DRUCKENS MIT PDF-ARCHIVIERUNG                                               | 14 |
| AUTOMATISIERTER EMAILVERSAND MIT MS-OUTLOOK                                                 | 17 |
| ANZEIGE DER VOLLJÄHRIGKEIT                                                                  | 20 |
| DIE STATISTISCHEN NEUERUNGEN                                                                | 21 |
| KORREKTE VERWENDUNG VON KLASSENBEZEICHNUNGEN IN<br>DER GYMNASIALEN OBERSTUFE (GYM, GES, BK) | 22 |
| GEMEINSAMER EUROPÄISCHER REFERENZRAHMEN FÜR<br>SPRACHEN                                     | 23 |
| PROBLEMLÖSUNG: ANLEGEN VON PROJEKT- UND<br>VERTIEFUNGS-KURSEN                               | 26 |
| NEUE ÜBERGABE NACH LUPO                                                                     | 28 |
| DAS NEUE ABITUR 2013                                                                        | 30 |
| DIE WICHTIGSTEN ÄNDERUNGEN IN DER APO-GOST C:                                               | 30 |
| DIE WICHTIGSTEN ÄNDERUNGEN FÜR APO-GOST B:                                                  | 45 |
| APO-BK ANLAGE D                                                                             | 52 |
| "NOTEN AUS VORHALBJAHR HOLEN"                                                               | 63 |

## <u>Vorwort</u>

Diese Dokumentation beschreibt die Hauptunterschiede zwischen den Programmversionen 22 und 23.

Alle Funktionen wurden sorgfältig getestet, so dass wir keinen Grund sehen, die Vorteile der Version 23 nicht sofort zu nutzen.

Bitte berücksichtigen Sie bei Ihrer Updatebestellung, dass wir Ihnen die **Statistik-Neuentwicklungen** für Herbst 2012 noch in **IBIS22** zum Download bereitstellten. Eine Freigabe dieser Neuerungen jetzt in Version 23 wäre für Sie natürlich zu spät gewesen.

Besonders stolz sind wir auf die neue Abiturzulassungsberechnung, die derzeit als einziges Programm in NRW auch Sonderälle korrekt rechnet!

Vom Land NRW gibt es bis zum heutigen Tage noch keinen ähnlichen Zulassungsalgorithmus für allgemeinbildende Schulen und für berufsbildende Schulen ist die APO-BK, Anlage D nicht geplant...

Anpassungen für andere Bundesländer werden in dieser Dokumentation nicht berücksichtigt und werden an dortige Kunden separat verteilt.

Wir hoffen jetzt nur noch, dass Ihnen IBIS 23 genauso gut gefällt wie uns und freuen uns auf alle diesbezüglichen Rückmeldungen.

Mit freundlichen Grüßen

Reinhold Kuhn Reiner Froböse

Essen, den 13. November 2013

## Updates, Downloads, Bugfix-Liste und Info-Mail

Unsere Web-Seite **www.pedav.de** wurde für den IBIS-Download-Bereich wieder überarbeitet. Die IBIS-Versionen 21, 22 und 23 verfügen über eigene Downloads und Bugfix-Listen. Ältere Einträge wurden entfernt. Ferner möchten wir Ihnen unsere **IBIS-Info-Mail** empfehlen. Falls Sie diese noch nicht beziehen, können Sie sich auf unserer Web-Seite dafür registrieren.

## Installation IBIS 23

IBIS 23 wird auf einer CD-ROM und mit dieser Dokumentation geliefert. Grundsätzlich erfolgt das 23-er-Update auf Ihre jetzige Version 22. Sie müssen also (wie auch bei früheren Updates) nur Ihr aktuelles IBIS updaten; egal ob dieses sich auf einem Server oder auf einem lokalen Laufwerk "C" befindet.

Mit dieser Installation können Sie <u>nur von IBIS Version 22 auf 23</u> <u>updaten</u>. Updates von älteren Versionen, von z.B. von 21 nach 22 sind nur möglich, wenn zuvor auch die einzelnen Zwischen-Updates durchgeführt werden. Wenn Sie sich in dieser Situation befinden, sollten wir die Einzelheiten der Update-Prozedur am Telefon besprechen.

Bevor Sie auf IBIS 23 updaten, empfiehlt es sich, einen Sicherungs-ZIP für das alte IBIS 22 anzulegen.

Für das Update werden auf einem lokalen Client-Rechner und am Server Admin-Rechte benötigt. Das Setup-Programm schreibt in **WIN.INI** und **Registry**. Selbstverständlich muss aber das Setup-Programm auch die Möglichkeit haben, den IBIS-Ordner selbst zu beschreiben. Darum darf dieser also nicht schreibgeschützt sein.

Booten Sie am Besten den Rechner neu (es sollen keine weiteren Anwendungen gestartet sein) und legen Sie die von uns gelieferte CD-ROM ein und warten Sie darauf, dass sich das CD-Menü öffnet (der "AUTOSTART" muss auf dem Rechner aktiviert sein, was normalerweise der Fall ist).

Klicken Sie auf **"IBIS Version 23**" und im Untermenü dann auf "IBIS-Update auf Version 23". Es startet nun das SETUP-Programm:

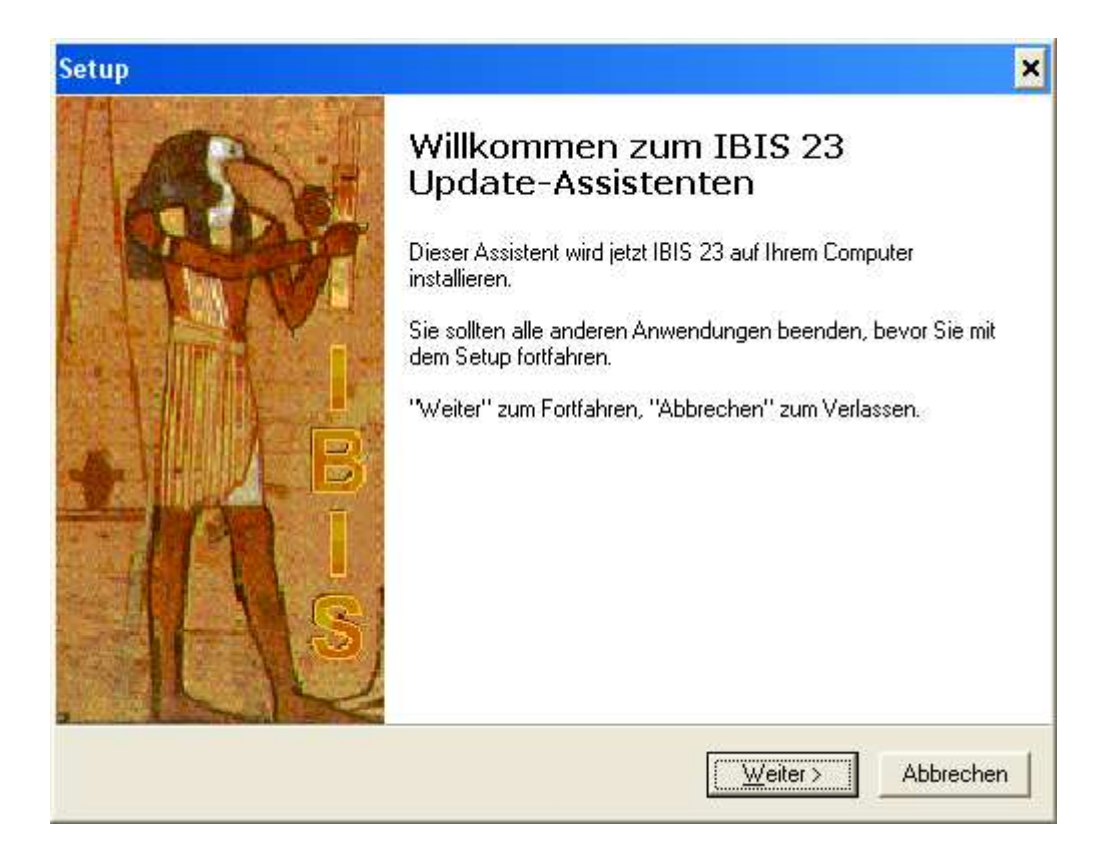

#### Jetzt auf "Weiter" klicken. Es wird angezeigt:

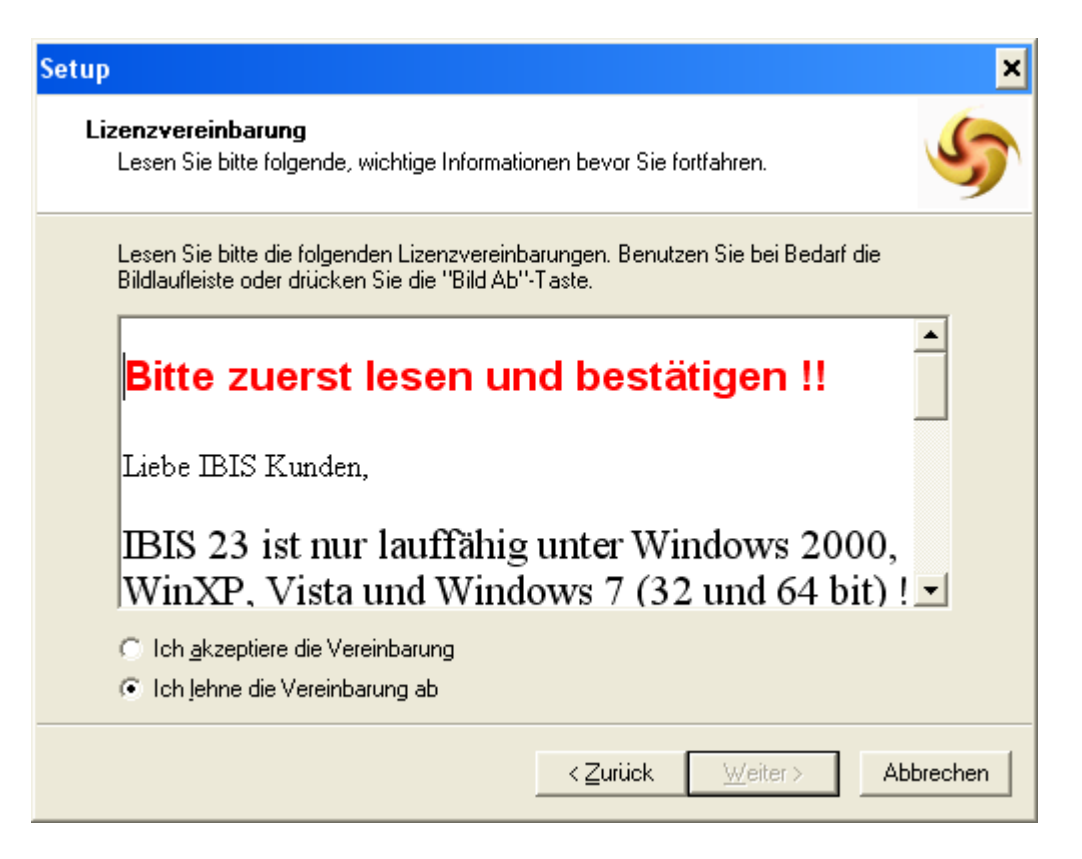

IBIS 23 läuft also <u>nicht mehr</u> unter **MS-Windows 98** und älter ! Bitte lesen Sie den Text und beachten Sie die Hinweise. Klicken Sie dann auf **"Ich akzeptiere die Vereinbarung**" und auf **"Weiter**". Es wird nun angezeigt:

| Setup                                                                                                    | ×         |
|----------------------------------------------------------------------------------------------------|-----------|
| Information<br>Lesen Sie bitte folgende, wichtige Informationen bevor Sie fortfahren.                                                                                                    | 5         |
| Klicken Sie auf "Weiter", sobald Sie bereit sind mit dem Setup fortzufahren.                                                                                                    |           |
| Liebe IBIS Kunden,                                                                                                    | <b>_</b>  |
| zu diesem Update der Version 23 gehört auch ein<br>Lizenzdatenblatt, auf dem sich die Lizenzdaten für die<br>Version 23 befinden.                                                                                       |           |
| Sobald Sie Version 23 gestartet haben, erhalten Sie<br>den Hinweis " <b>Lizenzdaten falsch</b> ".<br>Diese Meldung ist verständlich, weil ja<br>noch die Lizenzdaten der Version 22<br>aufzerufen werden. Diese Meldung | •         |
| < <u>Z</u> urück <u>W</u> eiter >                                                                                                    | Abbrechen |

Bitte lesen Sie den Text und beachten Sie die Hinweise. Dann auf "Weiter" klicken. Es wird nun angezeigt:

| Setup X                                                                                                    |
|----------------------------------------------------------------------------------------------------|
| Ziel-Ordner wählen<br>Wohin soll IBIS 23 installiert werden?                                                                                                    |
| Das Setup wird IBIS 23 in den folgenden Ordner installieren.<br>Klicken Sie auf "Weiter", um fortzufahren. Klicken Sie auf "Durchsuchen", falls Sie<br>einen anderen Ordner auswählen möchten. |
| D:\IBIS Durchsuchen                                                                                                    |
|                                                                                                    |
|                                                                                                    |
| Mindestens 24,2 MB freier Speicherplatz ist erforderlich.                                                                                                    |
| < <u>Z</u> urück <u>W</u> eiter > Abbrechen                                                                                                    |

Prüfen Sie den vorgeschlagenen Pfad und korrigieren Sie ihn falls erforderlich über "**Durchsuchen**".

| Setup 🛛 🔀                                                                                                    |
|----------------------------------------------------------------------------------------------------|
| Startmenü-Ordner auswählen<br>Wo soll das Setup die Programm-Verknüpfungen anlegen?                                                                                                    |
| Das Setup wird die Programm-Verknüpfungen im folgenden Startmenü-Ordner anlegen.         Klicken Sie auf "Weiter", um fortzufahren. Klicken Sie auf "Durchsuchen", falls Sie einen anderen Ordner auswählen möchten.         IBIS For Win |
| < <u>Z</u> urück <u>W</u> eiter > Abbrechen                                                                                                    |

| Setup 🗶                                                                                                    |
|----------------------------------------------------------------------------------------------------|
| Zusätzliche Aufgaben auswählen<br>Welche zusätzlichen Aufgaben sollen ausgeführt werden?                                                             |
| Wählen Sie die zusätzlichen Aufgaben aus, die das Setup während der Installation von<br>IBIS 23 ausführen soll, und klicken Sie danach auf "Weiter". |
| IBIS For Win                                                                                                    |
| Desktop-Symbol anlegen                                                                                                    |
|                                                                                                    |
| < <u>∠</u> urück <u>W</u> eiter > Abbrechen                                                                                                    |

Das SETUP-Programm will nun das **Start-Icon** für IBIS23 auf dem Desktop Ihres Computers neu anlegen. Klicken Sie auf...

"Weiter". Im nächsten Fenster können Sie entscheiden, ob ein neues Start-Icon angelegt werden soll. Falls ja, sollte das alte Start-Icon von Version 22 danach gelöscht werden.

| Setup ×                                                                                                    |
|----------------------------------------------------------------------------------------------------|
| Installation durchführen<br>Das Setup ist jetzt bereit, IBIS 23 auf Ihren Computer zu installieren.                                            |
| Klicken Sie auf "Installieren", um mit der Installation zu beginnen, oder auf "Zurück", um<br>Thre Einstellungen zu überprüfen oder zu ändern. |
| Ziel-Ordner:<br>D:\\BIS-22                                                                                                    |
| Startmenü-Ordner:<br>IBIS For Win                                                                                                    |
|                                                                                                    |
|                                                                                                    |
|                                                                                                    |
| < <u>Z</u> urück <u>Installieren</u> Abbrechen                                                                                                 |

In diesem Fenster wird noch einmal angezeigt, auf welchem Pfad IBIS installiert wird.

Das SETUP-Programm hat jetzt alle Infos, um mit der Installation beginnen zu können. Klicken Sie nun auf "Installieren" und die Installation beginnt.

Zuerst führt das SETUP eine Datensicherung durch. Es legt dafür den Ordner **\Data\_Bak** neu an. Dorthin werden alle Dateien, die durch das SETUP <u>verändert</u> werden, gesichert. Danach werden für IBIS 23 die neuen Programmdateien installiert. Abschließend kommt dieses Fenster:

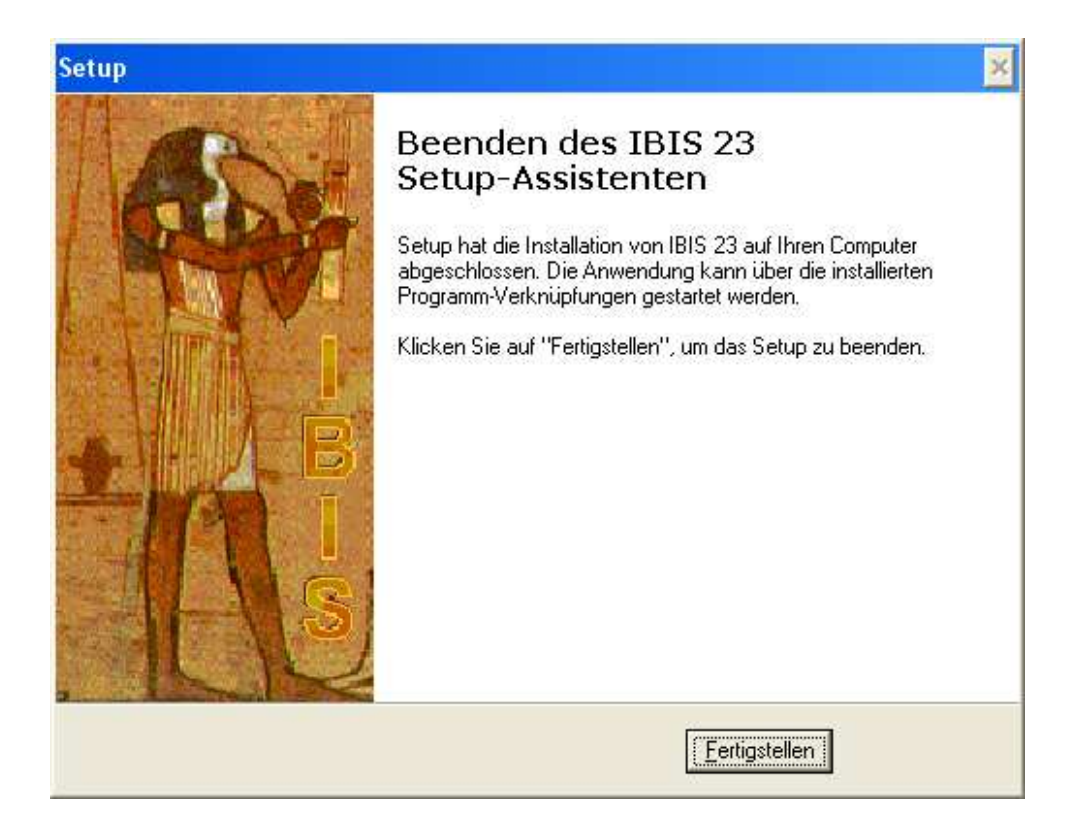

Mit **"Fertigstellen"** ist das Update 23 abgeschlossen. Sie können IBIS 23 jetzt über das neue Start-Icon auf Ihrem Desktop starten. So wie früher wird zuerst das Eingangsbild gezeigt, welches mit **"OK"** zu bestätigen ist. Falls es noch ein Start-Icon von IBIS22 gibt, so ist dieses zu löschen.

**Tipp:** Bitte überprüfen Sie im Ordner \IBIS\PRG, ob sich noch ältere IBIS-Versionen wie z.B. IBIS22.EXE oder IBIS21.EXE etc. befinden. Löschen Sie bitte diese Dateien. Damit ist dann auch ausgeschlossen, dass Benutzer irrtümlich falsche Programmversionen starten

können. Dies führt dann zu Lizenzdaten-Fehlermeldungen wie "Ablaufdatum überschritten".

Beim Start von IBIS23 erfolgt der Hinweis auf die derzeit falschen Lizenzdaten (stammen ja noch von IBIS 22):

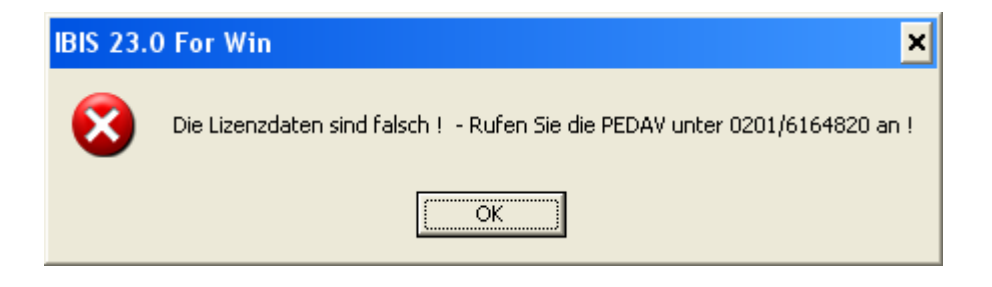

Diese Meldung ist mit **"OK"** zu bestätigen. Nachfolgend wird das Anmeldefenster gezeigt. Geben Sie hier ganz normal **"Passwort"** und **"Benutzer-ID"** ein. Das Programm verzweigt dann in das graue Hauptfenster. Sie müssen nun <u>sofort</u> unter **"Extras"** das Fenster **"Lizenzdaten"** öffnen; dies sieht z.B. so aus:

| IBIS 22.0 For Win / Liz | zenz daten            |      |                    |     |           |
|-------------------------|-----------------------|------|--------------------|-----|-----------|
| Passwort Direkto        | or                    | **** |                    |     | Anzeigen  |
| Passwort Lehrer         | kartei                | ××   |                    |     | Anzeigen  |
| Schulname               |                       | PE   | AV TESTSCHUL       | E   |           |
|                         |                       | TES  | STLIZENZ NUR FL    | JER | TEST      |
| Schulform               |                       | BK=  | Berufskolleg       |     | •         |
| Schulnummer             |                       | 123  | 456                |     |           |
| Maximale Zahl de        | er Benutzer           | 6    |                    |     |           |
| Ablaufdatum             |                       | 31.1 | 12.2012 💌          |     |           |
| Benutzercodeza          | hl                    | 573  |                    |     |           |
| Oberstufenmodu          | Icodezahl             | 87   |                    |     |           |
| Reportgenerator         | codezahl              | 105  | 0                  |     |           |
| APISCodezahl            |                       | 101  | 187                |     |           |
| Lizenznummer            |                       | 37   | 46300              |     |           |
| IBIS-Tools Code         | zahl                  | 485  | 67                 |     |           |
|                         | <u>B</u> enutzernamen |      | Sp <u>e</u> ichern | ]   | Abbrechen |

Die korrekten Lizenzdaten, müssen jetzt vom Lizenzdaten-Zettel (gehören zum Lieferumfang von Version 23) abgeschrieben werden. Die obig angezeigten sind nur ein Muster und dürfen auf keinen Fall eingegeben werden. Die Eingabe der Lizenzdaten ist mit "Speichern" zu bestätigen. Sollten falsche Lizenzdaten ein-gegeben werden, so erfolgt beim Speichern eine Fehlermeldung. Alle Eingaben sind dann (korrekt) zu wiederholen. Dann ist IBIS23 betriebsbereit.

## Update-Doku 23 in IBIS aufrufen

Wenn der schriftliche Ausdruck der Updatedokumentationen nicht vorliegt, dann über "Hilfe/Updateinformationen zu dieser Version":

| 🖌 IB  | IS 21.0 For | Win < Wind   | dows XP, Ve | rsion 5.1 | 2600  | Service   | Pack 3 | > Userstatus: -> - Administration - Daten -> P:\IBIS\ |
|-------|-------------|--------------|-------------|-----------|-------|-----------|--------|-------------------------------------------------------|
| Datei | Stundenplan | Schülerdaten | Lehrerdaten | Zeugnisse | Tools | Statistik | Extras | Hilfe                                                 |
|       |             |              |             |           |       |           |        | Hilfe zu Windows                                      |
|       |             |              |             |           |       |           |        | Index<br>Undetainformation au diagor Version          |
|       |             |              |             |           |       |           |        | opuaceini orniacion zu dieser Version                 |
|       |             |              |             |           |       |           |        | Info                                                  |
|       |             |              |             |           |       |           |        |                                                       |
|       |             |              |             |           |       |           |        |                                                       |
|       |             |              |             |           |       |           |        |                                                       |
|       |             |              |             |           |       |           |        |                                                       |
|       |             |              |             |           |       |           |        |                                                       |
|       |             |              |             |           |       |           |        |                                                       |
|       |             |              |             |           |       |           |        |                                                       |
|       |             |              |             |           |       |           |        |                                                       |
|       |             |              |             |           |       |           |        |                                                       |
|       |             |              |             |           |       |           |        |                                                       |
|       |             |              |             |           |       |           |        |                                                       |
|       |             |              |             |           |       |           |        |                                                       |
|       |             |              |             |           |       |           |        |                                                       |
|       |             |              |             |           |       |           |        |                                                       |
|       |             |              |             |           |       |           |        |                                                       |
|       |             |              |             |           |       |           |        |                                                       |
|       |             |              |             |           |       |           |        |                                                       |
|       |             |              |             |           |       |           |        |                                                       |
|       |             |              |             |           |       |           |        |                                                       |
|       |             |              |             |           |       |           |        |                                                       |
|       |             |              |             |           |       |           |        |                                                       |
|       |             |              |             |           |       |           |        |                                                       |
|       |             |              |             |           |       |           |        |                                                       |

... jederzeit eine Update-Information aufgerufen werden:

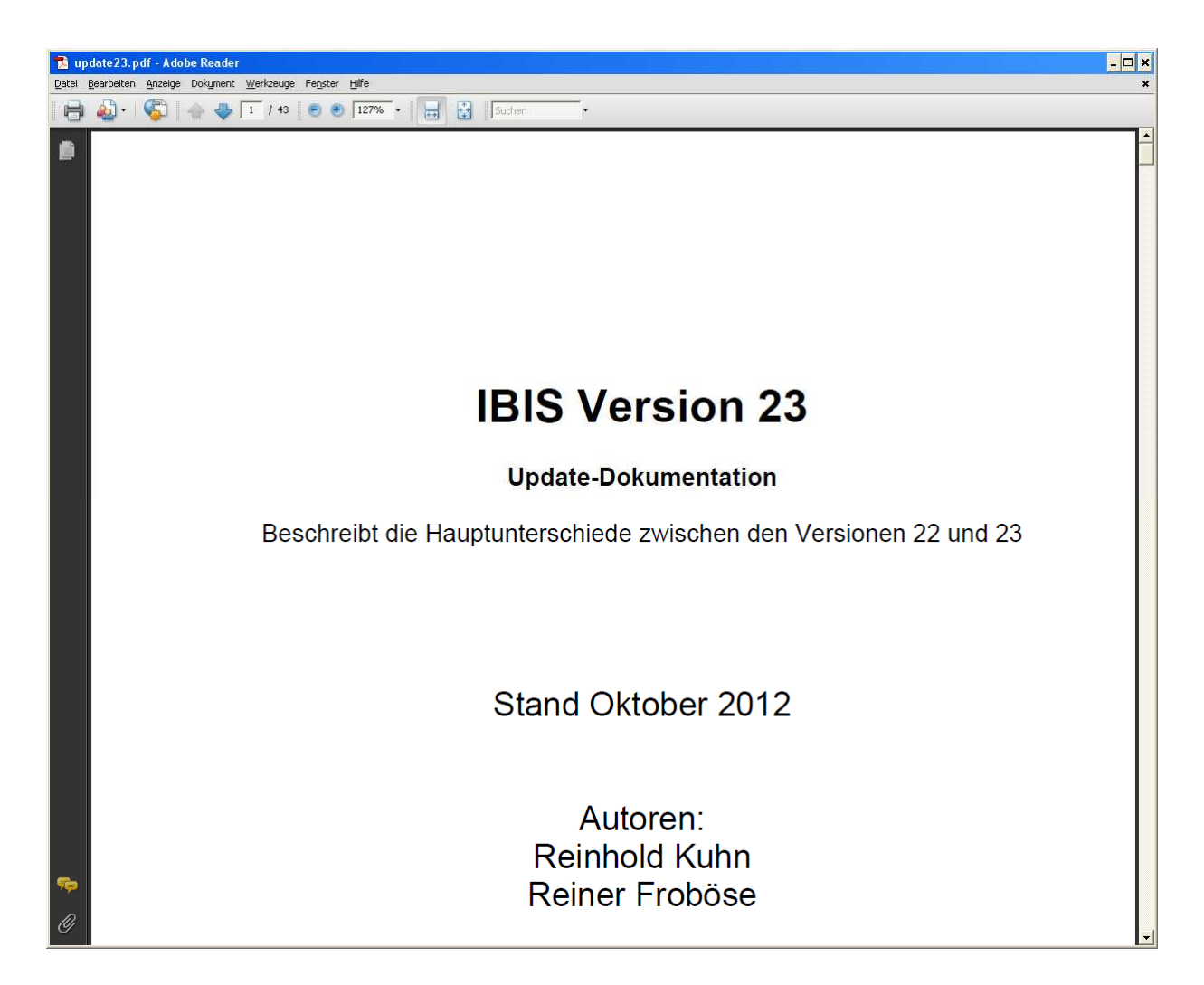

Achtung: Nach dem Update-Setup finden Sie im Ordner \TEXT von uns drei neu erstellte Formulare:

1. Zulassung\_neue\_APOGOSt.doc

2. Zeugnis\_fachhochschulreife\_allgemein\_mit \_17a\_und\_GeR.doc

- 3. Zeugnis\_abitur\_neue\_APOGOSt\_mit\_GeR.doc
- 4. ZABGANG\_S1\_NEU.DOC

## **Optimierung des Druckens mit PDF-Archivierung**

Für alle Schulen, die Ausdrucke archivieren (trifft eigentlich auf jede Schule zu) um z.B. Zeugnisse 1:1 reproduzieren zu können, ist die nachfolgende Neuerung gedacht.

Über die neue Funktion **"Archiv (PDF)"** im **Druckdialog**, kann die Archivierung der Ausdrucke über PDF-Dateien jetzt abgekoppelt werden vom eigentlichen Druckvorgang.

Hintergrund ist, bisher nur beim Drucken auf Drucker auch der PDF-Druck (Anlegen des/der ausgedruckten Formulares als PDF-Datei) per Häkchen in **"Druck in PDF-Datei archivieren"** aktiviert werden konnte.

Praxis ist aber, dass beim Drucken oft noch "Unschönheiten" im Formular auffallen, weswegen der Druck dann sogar öfters wiederholt werden muss.

Damit dann bei gesetzter Option **"Druck in PDF-Datei archivieren"** nicht immer neue PDF-Dateien angelegt werden, hat IBIS innerhalb einer Stunde nach Druck die gleichlautende PDF-Datei immer überschrieben, um eben nur den letzten korrekten Stand des Ausdrucks zu archivieren und nicht jeden Fehldruck.

Es kommt aber durchaus oft vor, dass fehlerhafte Ausdrucke nicht innerhalb einer Stunde korrigiert werden sondern erst nach Tagen. Ferner dauert das Drucken von z.B. Word-Zeugnissen mit der PDF-Option auch erheblich länger, da das Programm ja nicht nur Drucken, sondern auch noch die PDF-Datei erzeugen und beim jeweiligen Schüler ablegen muss.

Deswegen kann nun, z.B. 3 Wochen nach dem Zeugnisdrucken und alle Widersprüche abgeklärt sind, mit der neuen Option "Archiv (PDF)" der letzte Zeugnisausdruck in einem eigenen Druckdurchlauf nachträglich archiviert werden.

Die neue PDF-Archivierung wirkt in allen Druckbereichen wie Schüler-Kartei, Zeugnis und Abitur.

Achtung: Die neue PDF-Funktion setzt voraus, dass das neu entwickelte Druckmakro für Word2007/2010" eingerichtet wird.Beispiel: Für die Klasse 08A soll die Archivierung des zuvor erfolgten

Es wird im Zeugnismodul nach bekanntem Schema die Klasse gesucht und dann auf das Druck-Icon geklickt. Es wird der Druckdialog angezeigt:

Zeugnisdrucks erfolgen.

| IBIS 23.0 For Win / Zeugnisdruck                                                                                                    |                                                                                                    |
|----------------------------------------------------------------------------------------------------|----------------------------------------------------------------------------------------------------|
| Art des Dokuments         Zeugnis (Schüler einzeln)         mit anderem Formular         Zeugnisse Klasse/Suchbereich         Listen (einzelne Fächer)         Listen alle Fächer         Wamungen       alle         Nachwamungen       alle         Nachgrüfungen       alle         Noten in Langform | Ausdrucken mit            • Iextverarbeitung             • Reportgenerator             • Drucken auf             • Drucker             • Druck in PDF-Datei archivieren             • Archiv (PDF)             • Bildschim                   • Druck konfigurieren             • Reports bearbeiten/ai |
| Weiter                                                                                                    | Beenden                                                                                                    |

Es ist "Archiv (PDF)" und dann auf "Weiter" für den Start des Archivierungsvorganges zu klicken. Daraufhin startet MS-Word und der Vorgang.

Bei jedem Schüler der Klasse 08A wird das Zeugnis nun als PDF-Datei zugeordnet. Zu sehen ist dies in der Schülerkartei in den "Verwaltungsbemerkungen":

| Nr.  | Vers. Datum  | Dokumentname                 | Bemerkung                     |
|------|--------------|------------------------------|-------------------------------|
| 1    | 20.01.09     | Z7_8_20090120_12.PDF         | Zeugnis                       |
| 2    | 29.06.09     | Z7_8_20090629_07.PDF         | Zeugnis                       |
| 3    | 01.11.12     | Z7_8_20121101_16.PDF         | Druckdatum.Zeugnis 05.02.2011 |
| 4    | 200          |                              |                               |
| 5    | 202          |                              |                               |
| 6    |              |                              |                               |
| 7    |              |                              |                               |
| 8    | 1000         |                              |                               |
| rsar | nd Datum 01. | 11.12 Dokumentname Z7_8_2012 | 101_16.PDF                    |

Mit der Option "**Dokument anzeigen**" lässt sich die beim Schüler hinterlegte PDF-Datei per Doppelklick auch anzeigen und dann drucken:

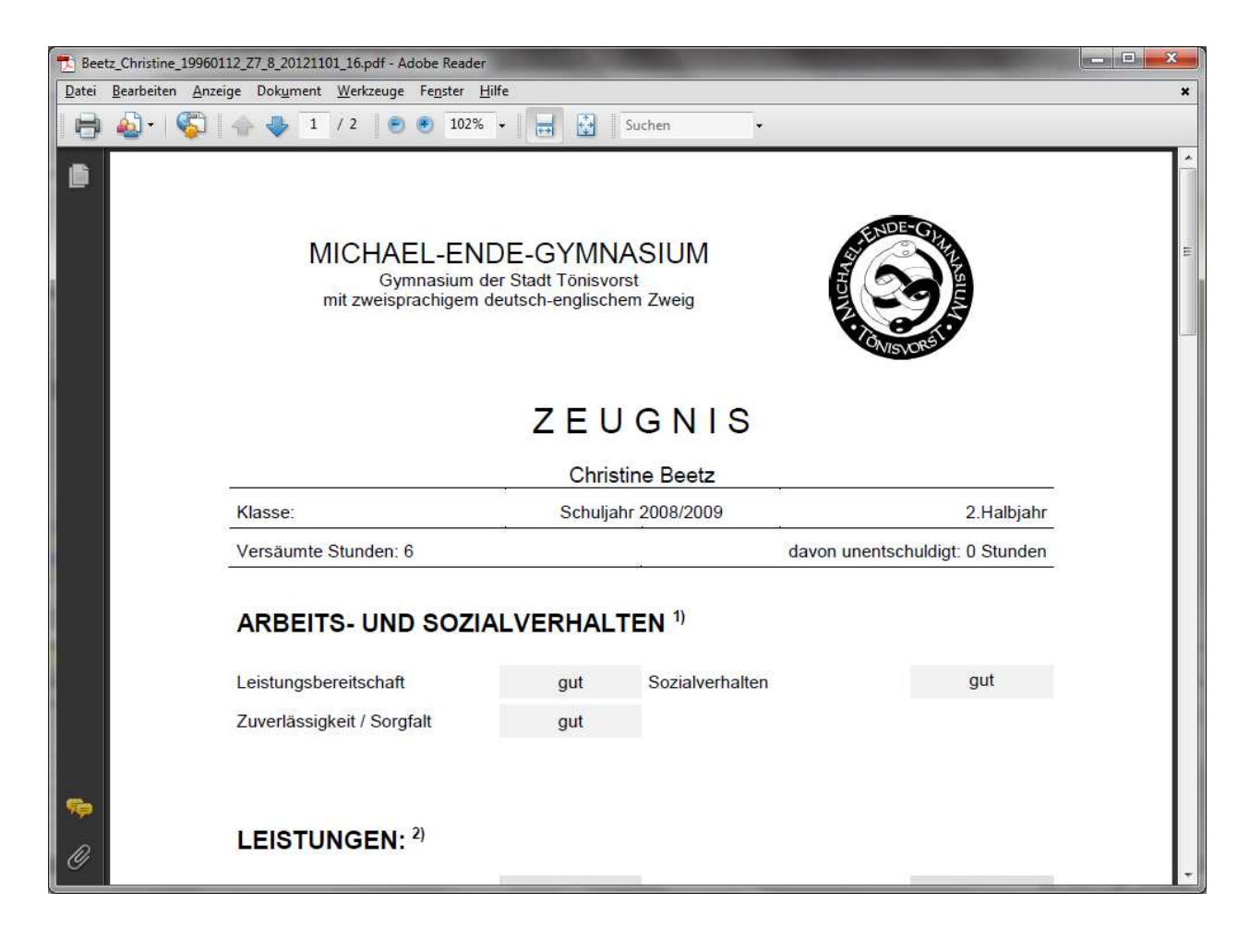

#### Automatisierter Emailversand mit MS-Outlook

Das Versenden von Emails an **Schüler, Eltern, Schulen** und **Betrieben** wird in den Schulen als schnelle und preiswerte Kommuni-kationsmethode immer wichtiger. Als Email-Programm wird dabei primär **MS-Outlook** verwendet.

In IBIS23 wurde der Emailversand über **MS-Outlook** nun stark automatisiert. So ist es jetzt möglich, nicht nur einzelne sondern auch Serien-Emails an die verschiedenen Personengruppen auf einfache Art zu senden.

Beispiel für eine Serien-Email an eine Gruppe von Schülern:

1. Zuerst ist die Zielgruppe per Suchbereich zu bilden:

| R IBIS 23.0 For Win <               | Windows XP , Ver:<br>Gebe Hilfe | sion 5.1.2600 Service Pac                      | :k 3, v.6284 >           | Userstatus: -> - Admin | istration - Da   | aten -> I |  |
|-------------------------------------|---------------------------------|------------------------------------------------|--------------------------|------------------------|------------------|-----------|--|
| 🔀 IBIS 23.0 For Win / S             | ichülerkartei (                 | 782 + 4 gelöscht )                             |                          |                        |                  |           |  |
| B ■ ¶ ■ ∬     Schülerdaten Erziehen | daten   Vorbildung              | mil <b>∰⊘i≒ ≂ m</b> i<br>a Austausch   Aufnahm | ■Q 🔍 🏙<br>e I   Aufnahme | II   Letzte Schule     | Berufs - Info II | 1         |  |
| Namenszusatz                        |                                 |                                                |                          | Identnummer            | 240796A          | A0685     |  |
| Schulemame                          | Aberle                          |                                                |                          |                        |                  |           |  |
| Vorname                             | Arbesa                          |                                                |                          |                        | Arbesa           |           |  |
| Geburtsdatum                        | 24.07.96                        | 6                                              |                          | Geburtsort             | Essen            |           |  |
| Geschlecht(M/W)                     | W                               |                                                |                          | Nationalität           | 121              |           |  |
| Straße                              | Schöne                          | becker Str. 1                                  |                          | Konfession             | IB               |           |  |
| PLZ /Wohnort /T                     |                                 | Face                                           | 1                        | Snätarissiedler        |                  |           |  |
| Telefen                             | 45555                           | Lasen                                          |                          |                        | <u> </u>         |           |  |
|                                     |                                 |                                                |                          | Dus                    |                  |           |  |
| Email Schuler                       | arbesa.                         | aberle@gmx.de                                  |                          |                        |                  |           |  |
|                                     |                                 |                                                |                          |                        |                  |           |  |
| Klassenstufe                        | 07                              | /                                              |                          | Statistik              |                  |           |  |
| aktuelle Klasse                     | 07B                             | _ /                                            |                          | Mahnung                |                  |           |  |
| Klasseneintritt                     | 01.08.09                        |                                                |                          | Wiederholer            |                  |           |  |
| Klassenlehrer                       | Zimpol                          |                                                |                          | Schulaustritt          |                  | _         |  |
| 2 Klassenlehrer                     |                                 |                                                |                          | Aleashiusa             | <u></u>          |           |  |
| 2. Nassenienrer                     | Lowe                            |                                                |                          | Abschluss              |                  |           |  |
| Stammdaten *** SUC                  | HBEREICH                        | 📫 🛛 — Insg. 6 Schüler                          | ( 782 + 4 gel            | öscht )                |                  |           |  |
| M Name                              | Vorname                         | Straße                                         | Plz                      | Wohnort                | Telefon          | Klas      |  |
| 🚽 Aberle                            | Arbesa                          | Schönebecker Str. 1                            | 45359                    | Essen                  |                  | 07B       |  |
| Acker                               | Blerta                          | Schönebecker Str. 1                            | 45359                    | Essen                  |                  | 060       |  |
| Ackermann                           | Gentiane                        | Schonebecker Str. 1                            | 45359                    | Essen                  |                  | 060       |  |
| ACKIIN                              | Jenona                          | Schönebecker Str. 1                            | 40300                    | Essen                  | -                | 10        |  |
| Advocat                             | Christina                       | Schönebecker Str. 1                            | 45359                    | Essen                  |                  | 10        |  |
|                                     | Let a state                     | 1-3100000000000000000000000000000000000        |                          |                        |                  | 1.2       |  |
|                                     |                                 |                                                |                          |                        |                  |           |  |
|                                     |                                 |                                                |                          |                        |                  |           |  |
| N.                                  |                                 |                                                |                          |                        |                  |           |  |

2. Das Icon "Empfängt und sendet Emails" ist anzuklicken:

| tei | Bearbeiten Ansicht                       | Gehe Hilfe          |                      |                |                                           |        |
|-----|------------------------------------------|---------------------|----------------------|----------------|-------------------------------------------|--------|
|     |                                          | A 1911 1 1 1 1      |                      |                |                                           |        |
|     | BIS 23.0 For Win /                       | Schulerkartei (     | /62 + 4 geloschi )   |                |                                           |        |
|     |                                          |                     | 🛍 🖨 🖂 🖻 📾            |                | III III III III III III III III IIII IIII | M ?    |
| Se  | shulerdaten Erzieh                       | erdaten   Vorbildun | g Austausch Aufnahm  | el Aufnahmel   | Letzte Schule                             | Beruts |
|     | IBIS 23.0 For Win                        | / IBIS - Mail       |                      | 19.<br>19.     |                                           |        |
|     | - Versandart                             |                     | Versandstring        |                |                                           |        |
|     | 🔽 email                                  |                     | -                    |                | tnummer                                   | 24     |
|     | i v cindi                                |                     |                      |                |                                           |        |
|     | SMS                                      |                     |                      |                |                                           | A      |
|     |                                          |                     |                      |                |                                           | A      |
|     | _ Adressat                               |                     |                      |                | unson                                     | E:     |
|     | Schüler                                  |                     |                      |                | pnalität                                  | 12     |
|     | 20 ( S ( S ( S ( S ( S ( S ( S ( S ( S ( |                     |                      |                | ession                                    | IP     |
|     | C Erziehungsbere                         | chtigter            |                      |                | aussigdlar                                |        |
|     | C                                        |                     |                      |                | luosicalei                                |        |
|     | C Schule                                 |                     |                      |                |                                           |        |
|     | C Betrieb                                |                     |                      |                |                                           |        |
|     |                                          |                     |                      |                | -                                         |        |
|     |                                          |                     |                      |                | otik                                      | -      |
|     |                                          |                     |                      |                | SUK                                       |        |
|     | Semikolon 💌                              |                     |                      |                | nung                                      |        |
|     |                                          |                     |                      |                | derholer                                  |        |
|     |                                          |                     |                      |                | ulaustritt                                |        |
|     |                                          |                     | W                    | eiter Abbre    | echen                                     | 1      |
| 100 | E. Ridoochiomor                          | LOME                |                      | •              | / woothluss                               |        |
| te  | ammdaten 👐 S U                           | C                   | 🕶 — Insg. 6 Schijler | ( 782 + 4 gelö | ischt )                                   |        |
| 1   | Name                                     | Vorname             | Straße               | Plz            | Wohnort                                   | T      |
| ļ   | Aberle                                   | Arbesa              | Schonebecker S/r. 1  | 45359          | Essen                                     |        |
| -   | Acker                                    | Bierta              | Schonebecker/str.    | 45353          | Essen                                     |        |
|     | Acklin                                   | Jehona              | Schönebecker Str. 1  | 45359          | Essen                                     |        |
| 1   | Advisor                                  | Adem                | Schönebecker Str. 1  | 45359          | Essen                                     |        |
| 1   | Aunan                                    |                     |                      |                | IN A CONTRACT OF CO                       |        |

....und danach sofort auf "Weiter". Das Emailfenster füllt sich nun mit den Emailadressen der zuvor selektierten Schüler:

| IBIS 23.0 For Win / IBIS - Mail                                                                                                  | ×                                                                                                    |
|----------------------------------------------------------------------------------------------------|----------------------------------------------------------------------------------------------------|
| Versandart<br>email<br>SMS<br>Adressat<br>C Schüler<br>C Erziehungsberechtigter<br>C Schule<br>C Betrieb<br>Trenner<br>Semikolon | Versandstring<br>gentiane.ackermann@t-online.de;<br>jehona.acklin@aol.com;<br>arbesa.aberle@gmx.de;<br>acker@yahoo.de;<br>adem@hotmail.com;<br>advocat@unitybox.de; |
|                                                                                                    | Weiter <u>A</u> bbrechen                                                                                                    |

Wird wieder "Weiter" geklickt, öffnet sich automatisch MS-Outlook mit den übernommenen Emailadressen:

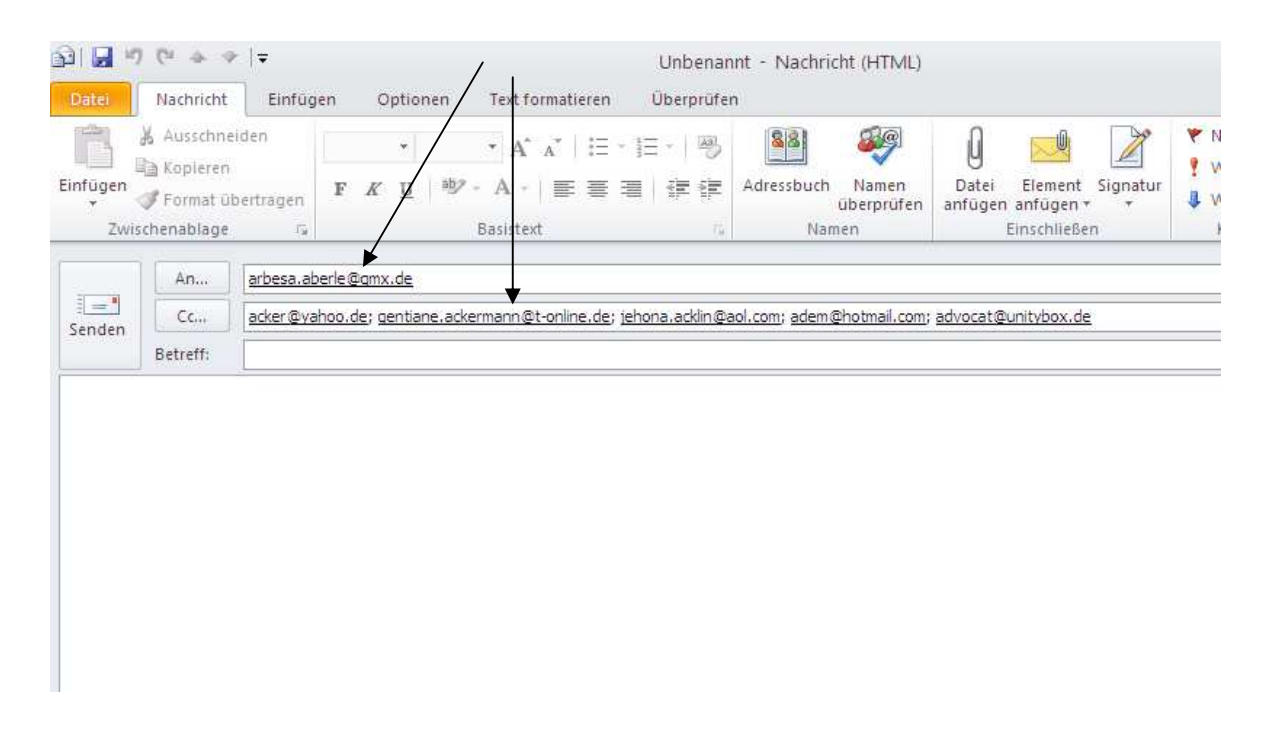

Als nächstes wird nun der gewünschte Text geschrieben und die Email kann dann versendet werden.

Aus **Datenschutzgründen** werden ab der zweiten Emailadresse alle Emailadressen in die "BCC"-Zeile übernommen.

## Anzeige der Volljährigkeit

War ein Schüler volljährig, so wurde bisher nur bei der Neueingabe im Feld Geburtsdatum das Datum **rot** angezeigt.

**Neu** ist jetzt, dass auch für schon früher eingegebene Schüler der Inhalt des Feldes Geburtsdatum automatisch rot angezeigt wird, wenn der Schüler zwischenzeitlich volljährig wurde.

| 🐕 IBIS 23.0 For Wi           | in   < Windows XI | P, Version 5.1.2600 Service              | Pack 3 > Use | rstatus: -> - Admini | stration - Daten -> D:\IBIS | 5-23\                                 | - @ × |
|------------------------------|-------------------|------------------------------------------|--------------|----------------------|-----------------------------|---------------------------------------|-------|
| Datei Bearbeiten An          | sicht Gehe Hilfe  |                                          |              |                      |                             |                                       |       |
| IBIS 23.0 FOF W              | In 7 Schulerkarte | ai (782 + 4 geloscht)                    | 1 1-1-1      | 1                    | In the Lore P               |                                       | ×     |
|                              |                   |                                          |              |                      | ₩ ₩ <u>?</u>                |                                       |       |
| Schülerdaten Er.             | zieherdaten Vo    | rbildung Austausch Aufna                 | hme I Aufn   | ahme II 🕴 Mahnung    | en Ordnungsmaßnahmen        |                                       |       |
|                              |                   |                                          | /            | /                    |                             |                                       |       |
|                              |                   |                                          |              |                      |                             |                                       |       |
| Namenszusa                   | atz               |                                          |              |                      | Identnummer                 | 200495AA1046                          |       |
| Schülername                  | e                 | Acklin                                   |              |                      |                             |                                       |       |
| Vorname                      |                   | Jehona 🖌                                 |              |                      |                             | Jehona                                |       |
| Geburtsdati                  | Im                | 20.04.91                                 |              |                      | Geburtsort                  | Escen                                 |       |
| Goschlocht                   | MAM               | w                                        |              |                      | Nationalität                | 191                                   |       |
| Clescificant                 | (*17**)           | W                                        |              |                      | Nationalitat                | 121                                   |       |
| Straße                       |                   | Schönebecker Str. 1                      |              |                      | Konfession                  | IR                                    |       |
| PLZ /Wohr                    | nort /Teil        | 45359 Essen                              |              | 1                    | Spätaussiedler              |                                       |       |
| Telefon                      |                   |                                          |              |                      | Bus                         |                                       |       |
| Email Schüle                 | ər                | jehona.acklin@aol.com                    | ì            |                      |                             | ,                                     |       |
|                              |                   |                                          |              |                      |                             |                                       |       |
| Klaccopetur                  | -                 | 00                                       |              |                      | Statictik                   |                                       |       |
| Nassensiaie                  | -                 | 09                                       |              |                      | JIGUSUK                     |                                       |       |
| aktuelle Klas                | ise               | 09B                                      |              |                      | Mannung                     |                                       |       |
| Klasseneintr                 | itt               | 01.08.09                                 |              |                      | Wiederholer                 |                                       |       |
| Klassenlehre                 | ər                | Steinhausen-Menn                         |              |                      | Schulaustritt               | 102                                   |       |
| 2. Klassenlei                | hrer              | Klüber                                   |              |                      | Abschluss                   |                                       |       |
| 1. Fördersch                 | werpunkt          |                                          |              |                      | 2. Förderschwerp.           | · · · · · · · · · · · · · · · · · · · |       |
|                              |                   |                                          |              |                      |                             | I                                     |       |
| Appoldung                    |                   | 15 00 05                                 |              |                      | Fiptritt Schulform          | 01.00.05                              |       |
| Animelading                  |                   | 15.02.05                                 |              |                      | Linum Schuloffi             | 01.00.05                              |       |
|                              |                   |                                          |              |                      |                             |                                       |       |
|                              |                   | a contraction and the state of the state |              |                      |                             |                                       |       |
| Stammdaten In:               | sg. 786 Schüler   | ( 782 + 4 gelöscht )                     |              |                      |                             |                                       |       |
| M Name                       | Vomame            | Straße                                   | Plz<br>45259 | Wohnort              | Telefon                     | Klasse 07P                            | A.    |
| Acker                        | Blerta            | Schönebecker Str. 1                      | 45359        | Essen                |                             | 060                                   |       |
| Ackermann                    | Gentiane          | Schönebecker Str. 1                      | 45359        | Essen                |                             | 06C                                   |       |
| Acklin                       | Jehona            | Schönebecker Str. 1                      | 45359        | Essen                |                             | 09B                                   |       |
| Adrian                       | Adem              | Schonebecker Str. 1                      | 45359        | Essen                |                             | 10                                    |       |
| Advocat                      | Christina         | Schonebecker Str. 1                      | 45355        | Essen                |                             |                                       |       |
| Albers                       | Sandra            | Schönebecker Str. 1                      | 45359        | Essen                |                             | 13                                    | -     |
| Allgaier                     | Merle             | Schönebecker Str. 1                      | 45359        | Essen                |                             | 13                                    |       |
| Alosse                       | Thomas            | Schönebecker Str. 1                      | 45359        | Essen                |                             | 07A                                   |       |
| Andreis                      | Sarah             | Schönebecker Str. 1                      | 45359        | Essen                |                             | 10                                    |       |
| Andrer                       | Patrick           | Schönebecker Str. 1                      | 45359        | Essen                |                             | 13                                    |       |
| Anspach                      | Isabella          | Schonebecker Str. 1                      | 45359        | Essen                |                             | 034                                   |       |
| Ashman                       | Jasmin            | Schönebecker Str. 1                      | 45359        | Essen                |                             | 080                                   |       |
| a rest of rest of the second |                   | a attaitee a stat a stat 1               |              | ALC: Y ALC: Y        |                             | 15007                                 |       |

## Die statistischen Neuerungen

Um Ihnen auch dieses Jahr eine Herbstatistik so früh wie möglich zu ermöglichen, haben wir mehrere statistisch relevante Neuerungen schon **in späte IBIS 22 – Versionen** einprogrammiert. Nachfolgend die Erläuterungen zu den Neuerungen.

Gem. den Hinweisen von **IT-NRW** im Februar 2012, sollte für die Herbststatistik die **SIM.TXT** eine neue Struktur erhalten, die sich dadurch auszeichnet, dass z.B. in jeder Zeile die Programm- und Versionsnummer des verwendeten Programmes enthalten sein sollten.

In mehreren Versuchen probierten wir aus, ob ein nachträgliches "Hineinfrickeln" der benötigten Daten mit **MS-Excel** funktionieren könnte. Es zeigte sich dann, dass dieser Weg ausschied, weil dabei die Daten auf unerwünschte Weise verändert wurden. Letztlich war dann doch eine Programmierung erforderlich, die eine **SIM.TXT** dann z.B. so aussehen lässt:

| <pre>on"; "Relianmeldung"; "Reliabmeldung"; "Aufnahmadatum" Labk"; "Ausbildort"; "Betriebsort" 009'; ""; ""; ""; ""; ""; "GY"; "0"; 0; "0"; ""; ""; "IBIS"; "23.0" 2009'; "444"; "444"; ""; ""; "GY"; "0"; 0; "0"; ""; ""; "IBIS"; "23.0" 2009'; "444"; "444"; ""; ""; "GY"; "0"; 0; "0"; ""; ""; "IBIS"; "23.0" 009'; ""; ""; ""; ""; ""; ""; "GY"; "0"; 0; "0"; ""; ""; "IBIS"; "23.0" 009'; "444"; "444"; ""; ""; "GY"; "0"; 0; "0"; ""; ""; "IBIS"; "23.0" 009'; "", ""; ""; ""; ""; "GY"; "0"; 0; "0"; ""; ""; "IBIS"; "23.0" 009'; "444"; "444"; ""; ""; "GY"; "0"; 0; "0"; ""; ""; "IBIS"; "23.0" 009'; "", ""; ""; ""; ""; "GY"; "0"; 0; "0"; ""; ""; ""; "IBIS"; "23.0" 009'; "444"; "44"; ""; ""; "GY"; "0"; 0; "0"; ""; ""; ""; "IBIS"; "23.0" 009'; "", ""; ""; ""; ""; "GY"; "0"; 0; "0"; ""; ""; ""; "IBIS"; "23.0" 009'; "", ""; ""; ""; ""; "GY"; "0"; 0; "0"; ""; ""; ""; "IBIS"; "23.0" 009'; "", ""; ""; ""; ""; "GY"; "0"; 0; "0"; ""; ""; ""; "IBIS"; "23.0" 009'; "", ""; ""; ""; ""; ""; ""; ""; ""; ""</pre>                                                |                                                                                                    |   |
|----------------------------------------------------------------------------------------------------|----------------------------------------------------------------------------------------------------|---|
| on"; "Relianmeldung"; "Reliabmeldung"; "Aufnahmadatum", Labk"; "Ausbildort"; "Betriebsort" ▲<br>009', ""; ""; ""; ""; ""; "GY"; "O"; 0; "O"; ""; ""; "IBIS"; "23.0"<br>009'; ""+++++++++++++++++++++++++++++++++++                                                                                                    | >                                                                                                    | • |
| on"; "Relianmeldung"; "Reliabmeldung"; "Aufnahmedatum" Labk"; "Ausbildort"; "Betriebsort"<br>009": ""; ""; ""; "GY"; "O"; 0; "O"; ""; ""; "IBIS"; "23.0"<br>009": "; ""; ""; "GY"; "O"; 0; "O"; "; "IBIS"; "23.0"<br>2009"; "444"; "444"; "GY"; "O"; 0; "O"; "; ""; "IBIS"; "23.0"<br>009"; ""; ""; ""; ""; "GY"; "O"; 0; "O"; ""; ""; "IBIS"; "23.0"<br>009"; ""; ""; ""; ""; "GY"; "O"; 0; "O"; ""; ""; "IBIS"; "23.0"<br>009"; ""; ""; ""; ""; "GY"; "O"; 0; "O"; ""; ""; "IBIS"; "23.0"<br>009"; ""; ""; ""; ""; "GY"; "O"; 0; "O"; ""; ""; ""; "IBIS"; "23.0"<br>009"; ""; ""; ""; ""; "GY"; "O"; 0; "O"; ""; ""; ""; "IBIS"; "23.0"<br>009"; ""; ""; ""; ""; "GY"; "O"; 0; "O"; ""; ""; ""; "IBIS"; "23.0"<br>009"; ""; ""; ""; ""; "GY"; "O"; 0; "O"; ""; ""; ""; "IBIS"; "23.0"<br>009"; ""; ""; ""; ""; "GY"; "O"; 0; "O"; ""; ""; ""; "IBIS"; "23.0"<br>009"; ""; ""; ""; ""; "GY"; "O"; 0; "O"; ""; ""; ""; "IBIS"; "23.0"<br>009"; ""; ""; ""; ""; "GY"; "O"; 0; "O"; ""; ""; ""; "IBIS"; "23.0"<br>009"; ""; ""; ""; ""; "GY"; "O"; 0; "O"; ""; ""; ""; "IBIS"; "23.0" |                                                                                                    |   |
| 005", "152", "", "", "GY", "0", 0; "0", "", "", "IBIS", "23.0"<br>009", "", "", "", "GY", "0", 0; "0", ", ", "IBIS", "23.0"<br>009", "", "", "GY", "0", 0; "0", ", ", "IBIS", "23.0"<br>2009', "", "", "GY", "0", 0; "0", ", ", "IBIS", "23.0"<br>2009', "", "", "GY", "0", 0; "0", ", ", "IBIS", "23.0"<br>2009', "", ", "GY", "0", 0; "0", ", ", "IBIS", "23.0"<br>2009', ", ", ", "GY", "0", 0; "0", ", ", ", "IBIS", "23.0"<br>2009', ", ", ", ", "GY", "0", 0; "0", ", ", ", "IBIS", "23.0"<br>2009', ", ", ", ", "GY", "0", 0; "0", ", ", ", "IBIS", "23.0"<br>2009', ", ", ", ", ", ", "GY", "0", 0; "0", ", ", ", "IBIS", "23.0"<br>2009', ", ", ", ", ", ", ", ", ", ", ", ", ",                                                                                                    | <pre>on"; "Relianmeldung"; "Reliabmeldung"; "Aufnahmedatum" Labk"; "Ausbildort"; "Betriebsort" 4009; "", "", "", "", "", "GY", "0", 0; "0", "", "", "", "IBIS"; "23.0"<br/>0099; "444"; "444"; "GY", "0", 0; "0", "", "", "", "IBIS"; "23.0"<br/>0099; "444"; "444"; ", "GY", "0", 0; "0", "", "", "", "IBIS"; "23.0"<br/>0099; "", "", "", "", "GY", "0", 0; "0", "", "", "", "IBIS"; "23.0"<br/>0099; "", "", "", "", "GY", "0", 0; "0", "", "", "IBIS"; "23.0"<br/>0099; "", "", "", "", "GY", "0", 0; "0", "", "", "IBIS"; "23.0"<br/>0099; "", "", "", "GY", "0", 0; "0", "", "", "IBIS"; "23.0"<br/>0099; "", "", "", "GY", "0", 0; "0", "", "", "IBIS"; "23.0"<br/>0099; "", "", "", "GY", "0", 0; "0", "", "", "IBIS"; "23.0"<br/>0099; "", "", "", "GY", "0", 0; "0", "", "", "IBIS"; "23.0"<br/>0099; "", "", "", "GY", "0", 0; "0", "", "", "IBIS"; "23.0"<br/>0099; "", "", "", "GY", "0", 0; "0", "", "", "IBIS"; "23.0"<br/>20099; "", "", "", "GY", "0", 0; "0", "", "", "IBIS"; "23.0"<br/>2009; "", "", "", "GY", "0", 0; "0", "", "", "IBIS"; "23.0"<br/>2009; "", "", "", "GY", "0", 0; "0", "", "", "IBIS"; "23.0"<br/>2009; "", "", "", "GY", "0", 0; "0", "", "", "IBIS"; "23.0"<br/>2009; "", ", ", ", "GY", "0", 0; "0", "", "", "IBIS"; "23.0"<br/>2009; "", ", ", ", "GY", "0", 0; "0", "", "", "IBIS"; "23.0"<br/>2009; "", ", ", ", ", "GY", "0", 0; "0", "", "", "IBIS"; "23.0"<br/>2009; "", ", ", ", ", "GY", "0", 0; "0", "", "", "IBIS"; "23.0"<br/>2009; "", ", ", ", ", ", ", ", ", ", ", ", "IBIS"; "23.0"<br/>2009; "", ", ", ", ", ", ", ", ", ", ", ", ",</pre> |   |

Was Sie nicht sehen, sind mehrere **neue interne Routinen** zur Beseitigung von **üblichen Eingabefehlern** wie z.B. falsche **Stufenbezeichnungen**.

Im Folgenden weisen wir auf die korrekten Angaben bei den Klassen- und Stufenbezeichnungen hin.

# Korrekte Verwendung von Klassenbezeichnungen in der gymnasialen Oberstufe (GYM, GES, BK)

<u>Alle Schulen</u> mit gymnasialer Oberstufe müssen ihre Klassenbezeichnungen wie folgt führen:

| Klassen-Name:          | EF                                                                                                    |
|------------------------|----------------------------------------------------------------------------------------------------|
| Klassenstufe:          | E1                                                                                                    |
| Klassenname Statistik: | EF                                                                                                    |
| Klassen-Name:          | Q1                                                                                                    |
| Klassenstufe:          | Q1                                                                                                    |
| Klassenname Statistik: | Q1                                                                                                    |
| Klassen-Name:          | Q2                                                                                                    |
| Klassenstufe:          | Q2                                                                                                    |
| Klassenname Statistik: | Q2                                                                                                    |
| Klassen-Name:          | ABI-2012                                                                                                    |
| Klassenstufe:          | 13                                                                                                    |
| Klassenname Statistik: | 13                                                                                                    |
|                        | Klassen-Name:<br>Klassenstufe:<br>Klassenname Statistik:<br>Klassen-Name:<br>Klassenstufe:<br>Klassenname Statistik:<br>Klassenstufe:<br>Klassenname Statistik:<br>Klassenstufe:<br>Klassenstufe:<br>Klassenstufe:<br>Klassenstufe:<br>Klassenname Statistik: |

Die Stufen-Bezeichnungen werden dieses Jahr aus den Klassennamen gewonnen. Deswegen muss der Klassenname wie die Stufe lauten.

| Jetziger Jahrgang 13 | Klassen-Name:          | ABI-2012 |
|----------------------|------------------------|----------|
|                      | Klassenstufe:          | 13       |
|                      | Klassenname Statistik: | 13       |

## Gemeinsamer europäischer Referenzrahmen für Sprachen

Gem. der aktuellen BASS vom 30.11.2011, müssen alle Schulen ab dem 2. Halbjahreszeugnis auf jedem Abgangs- oder Abschlusszeugnis für jede Sprache auch eine Zertifizierungsnummer ausweisen.

Diese Nummer gibt an, wie lange diese Sprache und mit welchem Erfolg gelernt worden ist. Die Bewertungsangaben sind international standarisiert und ermöglichen somit einen besseren Vergleich.

Auf dem Zeugnisformular ist unter dem "Außerunterrichtliches Engagement" bzw. "Bemerkungen" ein neuer Bereich "Fremdsprachennachweis" anzulegen:

#### **Fremdsprachennachweise**

Für die modernen Fremdsprachen schließt dieses Zeugnis Kompetenzen des Gemeinsamen europäischen Referenzrahmens für Sprachen (GeR) ein 3):

Englisch : B1

Französisch: A1

#### **Beispiele:**

**B1** bedeutet, dass der Schüler Englisch mindestens **4 Jahre** hatte und ihm eine *"selbstständige Sprachverwendung"* attestiert wird.

B2 bedeutet, dass der Schüler Englisch mindestens 7 Jahre hatte und ihm eine "selbstständige Sprachverwendung" attestiert wird.
A1 bedeutet, dass der Schüler "elementare Sprachkenntnisse" erworben hat.
usw.

Mischbewertungen sind auch möglich, z.B.: A1+; A2/A2+ usw.

Überwiegend sind die Zertifizierungen für jede Sprache identisch. Ausnahmen sind Chinesisch und Japanisch.

#### Anmerkung:

Eine automatische Ermittlung der korrekten Zertifizierung über gespeicherte Noten und Sprachenbeginn- und Ende sind nach unseren Überlegungen kaum möglich.

Die Zertifizierungen werden sicherlich vom Fachlehrer entschieden und müssen dann, wie jede andere Note auch, manuell bei jedem Schüler eingetragen werden.

Für jedes Fach muss ein eigenes Feld mit dem Fenster- und Strukturgenerator im Zeugnisfenster angelegt werden, z.B.:

| Feldbezeichnung | Feldname | Feldlänge | Feldtyp |
|-----------------|----------|-----------|---------|
| Zertifikat      | NOTSPRA1 | 16        | С       |
| Zertifikat      | NOTSPRA2 | 16        | С       |
| Zertifikat      | NOTSPRA3 | 16        | С       |
| Zertifikat      | NOTSPRA4 | 16        | С       |

Im Zeugnisfenster könnte dies dann so aussehen:

| 🔀 IBIS 23.0 For Win | < Windows XP, V               | ersion 5.1.2600 Service                    | Pack 3 ≻ User | status: -> - | Administration | - Daten -> D:\\BIS | -23\      |
|---------------------|-------------------------------|--------------------------------------------|---------------|--------------|----------------|--------------------|-----------|
| BIBIS 23 0 For Wir  | nt <u>G</u> ene <u>H</u> ilre |                                            |               |              |                |                    |           |
|                     |                               |                                            |               | 0            |                |                    |           |
| Schiller Konfdaten  | Noten                         |                                            |               | <u> </u>     |                |                    |           |
|                     | 1 1001 1                      |                                            |               |              |                |                    |           |
|                     |                               |                                            |               |              |                |                    |           |
| Zusatz              | ł                             | 1                                          |               |              |                | Klasse             | 078       |
| Name                | Aborlo                        |                                            |               |              |                | Stufe              | 07        |
| Vorpame             | Arbasa                        |                                            |               | -            |                | Lobror             | Zimpol    |
| Wohnort             | Arbesa                        |                                            |               |              |                | 2 Lobror           |           |
| Cocobloobt          | Essen                         |                                            |               |              |                | Zupia              | Lowe      |
| Geschiecht          | <b>W</b>                      |                                            |               |              |                | ∠weig<br>Dweft     | no        |
| Geburtsdatum        | 24.07.96                      |                                            |               |              |                | Profil             | Klassisch |
| Geburtsort          | Essen                         |                                            |               |              | \              | Teilnahme          | AB        |
|                     | _                             |                                            |               |              |                | Konfession         | IR        |
| Wiederholer         |                               |                                            |               |              |                | Beginn             | 01.08.07  |
|                     |                               |                                            |               |              |                | Austritt           |           |
|                     |                               |                                            |               |              | 4              | Eintritt SI        | 01.08.07  |
| 1. FS               | E5 von                        | 5 bis                                      |               | Zertifikat   | A1+            |                    |           |
| 2. FS               | F6 VON                        | 6 bis                                      |               | Zertinkat    | A1             |                    |           |
| 3. FS               | von                           | bis                                        |               | Zertifikat   |                |                    |           |
| 4. FS               | von                           | bis                                        |               | Zertifikat   |                |                    |           |
|                     |                               |                                            | 1             |              | -              |                    |           |
|                     |                               |                                            |               |              |                |                    |           |
| Abschlußzeugni      | s mit Konfession              |                                            |               |              |                |                    |           |
| Fachhochschuln      | eife                          |                                            |               | -            |                |                    |           |
|                     |                               |                                            |               |              |                |                    |           |
| Stammdaten Insg     | . 786 Schüler (               | 782 + 4 gelöscht )                         |               |              |                |                    |           |
| M Name              | Vorname                       | Straße                                     | Plz           | Wohn         | ort            | l elefon           | Klasse    |
| Aberle              | Arbesa                        | Schönebecker Str. 1                        | 45359         | Essen        |                |                    | 07B       |
| Acker               | Blerta                        | Schönebecker Str. 1<br>Schönebecker Str. 1 | 45359         | Essen        |                |                    | 060       |
| Acklin              | Jehona                        | Schönebecker Str. 1                        | 45359         | Essen        |                |                    | 09B       |
| Adrian              | Adem                          | Schönebecker Str. 1                        | 45359         | Essen        |                |                    | 10        |

#### Problemlösung: Anlegen von Projekt- und Vertiefungskursen

**Projektkurse** können fast jedes Fach sein. Dies hängt aber vom "Leitfach" ab: D, E M etc.

**Beispiel**: **D** ist das Leitfach. In **Untis** sollte dann **PXD** als Fach und als Kurs **PXDG1** (Grundkurs1, Projektkurse sind immer Grundkurse) und als **Fachgruppe D** eingegeben werden.

Projektkurse erhalten im **Aufgabenbereich** den Eintrag **"5"**. Beim Zuweisen der Kurse ist die Kursart **"Gp"** zu wählen.

Leider gibt es in **Untis** nur **Kursname und Fachgruppe**, <u>aber nicht</u> <u>den **Fachnamen**</u>. Daraus resultiert das Problem, das eine korrekte Zuordnung in **LuPO** oder **SchILD-NRW** nicht erfolgen kann.

**LuPO** exportiert nur Fachnamen und keine Kursnamen. Von **LuPO** nach **Untis** und von **Untis** nach **SchILD** kann ein Export deswegen nicht funktionieren.

#### Import von LuPO nach IBIS:

Weil LuPO keine Kursnamen kennt, erzeugen wir <u>beim Import</u> von LuPO nach IBIS aus dem Fach einen Kurs. Wir hängen also an das PXD noch das G1 an.

#### Export von IBIS nach LuPO:

Weil **LuPO** ja nur Fachnamen kennt, wird beim Export nach **LuPO** aus dem Kursnamen ein Fachname gebildet. Aus **PXDG1** wird also **PXD**.

#### Import und Export nach LuPO/IBIS/SchILD bzgl. der Kursart

Untis erkennt beim Importieren oder Exportieren aus seiner Schnittstelle "Schuelerleistungsdaten.Dat" nicht die Vertiefungsoder Projektkurse.

## Vertiefungskurse

Diese werden in der Tabelle **"Oberstufenfächer"** immer so angelegt: Mathe: **VXM** Deutsch: **VXD** Englisch: **VXE** 

Diese Kurse erhalten im Aufgabenbereich den Eintrag "**5**". Sie müssen im Aufgabenfeld 5 immer ganz oben stehen. Beim Zuweisen der Kurse ist die Kursart "**Gv**" zu wählen.

## Neue Übergabe nach LuPO

Mit IBIS 23 können auch die Leistungsdaten nach LuPO übergeben werden!

Bisher waren die Leistungsdaten nicht wichtig. Da aber vom Land angekündigt wurde, dass **LuPO** <u>ab November 2012</u> auch eine Abiturzulassung haben wird, werden die Leistungsdaten dann zwingend erforderlich sein.

| S 23.0 For Win / F  | ach / Kurszuweisungen             |                           |
|---------------------|-----------------------------------|---------------------------|
| Kurse nach gp-U     | ntis exportieren                  |                           |
| Kurse aus gp-Unt    | iis importieren                   |                           |
| C Alle Kurse in gev | vähites Halbjahr übertragen       |                           |
| Fächer / Kurse z    | uweisen an Schüler in Klasse / S  | uchbereich                |
| " Kurs aus Schulla  | ufbahn in Klasse / Suchbereich lé | ischen                    |
| Spaltenüberschri    | t des gewählten Halbjahres ände   | m                         |
| Alle Noten in gew   | vähltem Halbjahr löschen          |                           |
| Alle Fehlzeiten in  | Fächem / Kursen löschen           |                           |
| Noten/Punkte au     | us MS-Excel in gewähltes Halbjah  | rübemehmen                |
| 🗖 und dabei vi      | m Schüler nicht gewählte Fäche    | rneu anlegen              |
| 🕈 Noten aus gewä    | nkem Habjahr nach Prognos ube     | rträgen                   |
| C Abschlussberech   | nung, aus Prognos in gewähltes    | Halbjahr übernehmen       |
| C Laufbahnkontroll  | e für Klasse / Suchbereich        |                           |
| Versetzung in die   | Qualifikationistule für Klasse/Sc | iohbereich                |
| C Eingabe der Notr  | en der Zenialen Abschlussprüfun   | g in Jahrgang 10          |
| Export der Kursda   | sten nach LuPO (NRW)              |                           |
| Import der Kursda   | sten von LuPO (NRW) 🔲 und         | d Kursnummern beibehalten |
| Hilfe               | Weiter                            | Abbrechen                 |

Wird hier geklickt, kann in der dann angezeigten Dateidialogbox ein Exportpfad angegeben werden:

| Bitte Verzeichnis wählen 🛛 🗙     |
|----------------------------------|
| Ausgewähltes Verzeichnis         |
| D:\IBIS-23\                      |
| Verzeichnisse                    |
|                                  |
| ADITUR                           |
| archive                          |
|                                  |
| 🗈 🛅 historie                     |
| ⊡ IDIS_AIC                       |
| 🗄 👘 🧰 Plan                       |
| Erg<br>⊡ ⊡ Reporting             |
| 🗉 💼 sich 🗾                       |
|                                  |
| <u>We</u> iter <u>A</u> bbrechen |

Beim Export wird die "SchuelerLeistungsdaten.dat" erzeugt, die jetzt auch die Leistungsdaten enthält. Diese Datei kann nun in LuPO eingelesen werden.

Mit MS-Excel werden die Daten so angezeigt:

| ×   | 🛛 Microsoft Excel - SchuelerLeistungsdaten.dat                  |         |              |      |           |      |            |         |          |          |            |      |
|-----|-----------------------------------------------------------------|---------|--------------|------|-----------|------|------------|---------|----------|----------|------------|------|
| : 3 | Datei Bearbeiten Ansicht Einfügen Format Extras Daten Fenster ? |         |              |      |           |      |            |         |          |          |            |      |
| 10  |                                                                 |         |              |      |           |      |            |         |          |          |            |      |
|     |                                                                 |         |              |      | 46        |      |            | -       |          |          |            | -    |
| 2   |                                                                 |         |              |      |           |      |            |         |          |          |            |      |
|     | A1 -                                                            | fx N    | lachname     |      |           |      |            |         |          | <b>`</b> |            |      |
|     | A                                                               | В       | C            | D    | E         | F    | G          | H       | <u> </u> | J J      | K          |      |
| 1   | Nachname                                                        | Vorname | Geburtsdatun | Jahr | Abschnitt | Fach | Fachlehrer | Kursart | Kurs     | Nõte     | Abiturfach | Woch |
| 2   | Andrer                                                          | Patrick | 20.10.1990   | 2010 | 2         | D    |            | AB3     | D G1     | 7        |            |      |
| 3   | Andrer                                                          | Patrick | 20.10.1990   | 2010 | 2         | E5   |            | LK1     | E5 L1    | 8        |            |      |
| 4   | Andrer                                                          | Patrick | 20.10.1990   | 2010 | 2         | GEE  |            | AB4     | GEEG1    | 10       |            |      |
| 5   | Andrer                                                          | Patrick | 20.10.1990   | 2010 | 2         | SWZ  |            | GKM     | SWZG2    | 12       |            |      |
| 6   | Andrer                                                          | Patrick | 20.10.1990   | 2010 | 2         | M    |            | LK2     | M L2     | 6        |            |      |
| 7   | Andrer                                                          | Patrick | 20.10.1990   | 2010 | 2         | PH   |            | GKM     | PH G1    | 6        |            |      |
| 8   | Andrer                                                          | Patrick | 20.10.1990   | 2010 | 2         | IF   |            | GKS     | IF G1    | 10       |            |      |
| 9   | Andrer                                                          | Patrick | 20.10.1990   | 2010 | 2         | SP   |            | GKM     | SP G1    | 12       |            |      |
| 10  | Bart                                                            | Wiebke  | 14.02.1991   | 2010 | 2         | D    |            | LK1     | D L1     | 6        |            |      |
| 11  | Bart                                                            | Wiebke  | 14.02.1991   | 2010 | 2         | E5   |            | AB4     | E5 G2    | 8        |            |      |
| 12  | Bart                                                            | Wiebke  | 14.02.1991   | 2010 | 2         | F7   |            | GKS     | F7 G1    | 5        |            |      |
| 13  | Bart                                                            | Wiebke  | 14.02.1991   | 2010 | 2         | PA   |            | LK2     | PA L1    | 5        |            |      |
| 14  | Bart                                                            | Wiebke  | 14.02.1991   | 2010 | 2         | GEZ  |            | GKM     | GEZG2    | 5        |            |      |
| 15  | Bart                                                            | Wiebke  | 14.02.1991   | 2010 | 2         | M    |            | AB3     | M G1     | 9        |            |      |
| 16  | Bart                                                            | Wiebke  | 14.02.1991   | 2010 | 2         | BI   |            | GKM     | BI G1    | 2        |            |      |
| 17  | Bart                                                            | Wiebke  | 14.02.1991   | 2010 | 2         | SP   |            | GKM     | SP G2    | 5        |            |      |
| 18  | Behrle-Biehle                                                   | Sabrina | 07.07.1991   | 2010 | 2         | D    |            | GKS     | D G2     | 10       |            |      |
| 19  | Behrle-Biehle                                                   | Sabrina | 07.07.1991   | 2010 | 2         | E5   |            | AB3     | E5 G2    | 11       |            |      |
| 20  | Behrle-Biehle                                                   | Sabrina | 07.07.1991   | 2010 | 2         | F7   |            | LK2     | F7 L1    | 9        |            |      |
| 21  | Behrle-Biehle                                                   | Sabrina | 07.07.1991   | 2010 | 2         | PA   |            | AB4     | PA G1    | 11       |            |      |
| 22  | Behrle-Biehle                                                   | Sabrina | 07.07.1991   | 2010 | 2         | GEZ  |            | GKM     | GEZG1    | 11       |            |      |
| 23  | Behrle-Biehle                                                   | Sabrina | 07.07.1991   | 2010 | 2         | SWZ  |            | GKM     | SWZG2    | 11       |            |      |
| 24  | Behrle-Biehle                                                   | Sabrina | 07.07.1991   | 2010 | 2         | M    |            | LK1     | M L1     | 10       |            |      |
| 25  | Behrle-Biehle                                                   | Sabrina | 07.07.1991   | 2010 | 2         | BI   |            | GKM     | BI G1    | 12       |            |      |
| 26  | Behrle-Biehle                                                   | Sabrina | 07.07.1991   | 2010 | 2         | SP   |            | GKM     | SP G3    | 9        |            |      |
| 27  | Bierl                                                           | Daniel  | 16.05.1991   | 2010 | 2         | D    |            | LK1     | D L1     | 10       |            |      |
| 28  | Bierl                                                           | Daniel  | 16.05.1991   | 2010 | 2         | E5   |            | GKS     | E5 G1    | 7        |            |      |
| 29  | Bierl                                                           | Daniel  | 16.05.1991   | 2010 | 2         | S1   |            | GKS     | S1 G1    | 6        |            |      |

## Das neue Abitur 2013

Es war ein großer Aufwand, das neue Abitur in IBIS23 abzubilden. Nach einer ausgiebigen Testphase sind die Arbeiten nun zu unserer Zufriedenheit abgeschlossen. Die Abiturberechnungen erfolgen für die **APO-GOSt B, C** und **APO-BK** mit **Anlage D**.

Am ähnlichsten zur alten **APO-GOSt** ist die neue **APO-GOSt C**.

## Die wichtigsten Änderungen in der APO-GOSt C:

Wie bisher sind 32 Kurse einzubringen, wobei jedoch bei den 4 Abiturfächern die Leistungen aus Q2.2 in den Block I eingehen.

Es wird nicht mehr zwischen den Ergebnissen von Grund- und Leistungskursen unterschieden, sondern nur noch das Erreichen von 200 Punkten in Block I überprüft.

Der Schüler darf in Block I bei 32 einzubringenden Kursen max. 6 Defizitkurse einbringen, davon max. 3 in den Leistungsfächern.

Bestehen 7 Defizitkurse, so erhöht sich die Anzahl der mindestens einzubringenden Kurse auf 33 bzw. 34.

Über die standardmäßig 32 einzubringenden Kurse hinaus darf der Schüler max. 34 Kurse in die Zulassung einbringen. Die Punktsumme im Block I ist dann in Relation zu den 32 einzubringenden Pflichtkursen zu setzen. Beispielsweise ist bei 34 einzubringenden Kursen das Kursergebnis folgendermaßen zu ermitteln:

Kursergebnis = Summe in Block I : 42 X 40.

In der **Abiturprüfung** selber werden die schriftlichen Prüfungen der Abifächer 1−3 und das mündliche Abifach 4 fünffach gewichtet. Es ist **minimal** eine Abitursumme von **100 Punkten** zu erreichen.

Bei der Einbringung einer **besonderen Lernleistung** werden die 4 Abiturprüfungsergebnisse und die **besondere Lernleistung** 4-fach gewichtet.

Zuerst muss in der Grundeinstellung die benötigte APO-GOSt eingestellt werden:

| IBIS 23.0 For Win / Einstellungen                                                                                                    |                                                                                                    | ×                                                                                                    |
|----------------------------------------------------------------------------------------------------|----------------------------------------------------------------------------------------------------|----------------------------------------------------------------------------------------------------|
| IBIS 23.0 For Win / Einstellungen                                                                                                    | Länderspezifische Einstellungen<br>Bundesland<br>Nordrhein Westfalen<br>Thüringen<br>Hamburg<br>Schleswig-Holstein<br>Mecklenburg-Vorpommern<br>Brandenburg<br>Sachsen<br>Sachsen-Anhalt<br>Berlin<br>Baden Wijrttemberg | Schultyp                                                                                                    |
| <ul> <li>Eingelne Schtiler</li> <li>Daten überschreiben</li> <li>Erognosedaten erstellen</li> </ul> Bearbeiten <ul> <li>Abiturjahrgang aufrufen</li> <li>Klausurergebnisse</li> <li>mündliche Prüfungsergebnisse</li> <li>Jahrgangsname</li> </ul> | Baden-Wurttemberg<br>Niedersachsen<br>Rheinland-Pfalz<br>Hessen<br>Bayern<br>Saarland<br>Bremen<br>Deutschland                                                                                                    | Prüfungsordnung  1202 : APO-GOSt vom 19.Mai 1993 1203 : APO-GOSt vom 5.Oktober 1998 1204 : APO-GOSt ab 1.August 2002  1205 : APO-GOSt (C) vom 12. März 2009 1206 : APO-GOSt (B) vom 12. März 2009 |
| Weiter <u>A</u> bbrechen                                                                                                    |                                                                                                    |                                                                                                    |

Nachfolgend zeigen wir Berechnungsbeispiele aus der G9 auf.

## Beispiel 1: Normalfall, es gibt 32 Kurse, davon sind 4 geklammert:

| IBIS 23.0 For Win / Vorbereitung zur Abiturzulassung - Notenerfassung / Jahrgang ABI13 🛛 🗙                                                                                                    |                                                                      |                                                                   |                                                                                                    |  |  |  |  |  |  |
|----------------------------------------------------------------------------------------------------|----------------------------------------------------------------------|-------------------------------------------------------------------|----------------------------------------------------------------------------------------------------|--|--|--|--|--|--|
| NameAhrsWohnortEssen                                                                                                    | Vorname Ta                                                           | tjana<br>sen                                                      | Geburtsdatum 05.09.92<br>Eintritt<br>Oberstufe                                                                                         |  |  |  |  |  |  |
| Sprachlich-literarisch-künstlerisches         A           12.1         12.2         13           Deutsch         12         11         11           Englisch         08         08         09           Spanisch         (08)         (08)         05           Literatur         13         14         ************************************ | Aufgabenfeld<br>3.1 13.2<br>↓ 11 ↓<br>3 ↓ 10 ↓<br>5 ↓ 06 ↓<br>↓ 10 ↓ | Mathematisch-naturwtu<br>12.1<br>Mathematik 10 •<br>Biologie 07 • | echnisches Aufgabenfeld         12.2       13.1       13.2         12       13       13       13         09       10       10       10 |  |  |  |  |  |  |
| Leistungskurse 8                                                                                                    | Grundkurse                                                           | 24 zusätzlich g                                                   | eklammert 4                                                                                                    |  |  |  |  |  |  |
| Gesellschaftswissenschaftliches Auf<br>12.1 12.2 13<br>Geschichte 06 • 09 • **<br>Erziehungswissenschaften ** • 09 • 09<br>Sozialwissenschaften ** • ** • 08<br>7/K)                                                                                                    | gabenfeld<br>3.1 13.2<br>▼ <sup>#*</sup> ▼<br>3 ▼ 09 ▼<br>3 ▼ 07 ▼   | ₩<br>12.1<br>Religionslehre 11 <u>▼</u><br>Sport 09 <del>▼</del>  | ahlbereich         12.2       13.1       13.2         14       ***       ***       *         (08)       10       (07)       *          |  |  |  |  |  |  |
| Hilfe << >> Suchen                                                                                                    | Sprachen Autom                                                       | atik FHS - Reife Ergebnisse                                       | e Speichern Beenden                                                                                                    |  |  |  |  |  |  |

Durch Klick auf "Ergebnisse" wird angezeigt:

| IBIS 23 - U | Jpdate |
|-------------|--------|
|-------------|--------|

| IBIS | IBIS 23.0 For Win / Abiturzulassung - Ergebnisse / Jahrgang ABI13 |        |                    |                      |          |                       |        |        |              |  |
|------|-------------------------------------------------------------------|--------|--------------------|----------------------|----------|-----------------------|--------|--------|--------------|--|
| Na   | me Ahrs                                                           |        | Vornam             | e <mark>Tat</mark> j | ana      | Geburtsdatum 05.09.92 |        |        |              |  |
| AE   | Each                                                              |        | Leistungsbewertung |                      |          | Angerechnete Kurse    |        |        | Durchashnitt |  |
| Ar   | raun                                                              | 12.1   | 12.2               | 13.1                 | 13.2     | Grundkurse            | LK * 1 | LK × 2 | Durchschnitt |  |
| I.   | Deutsch (A1)                                                      | 12     | 11                 | 11                   | 11       |                       | 45     | 90     | 11,250       |  |
|      | Englisch (A3)                                                     | 08     | 08                 | 09                   | 10       | 35                    |        |        | 8,750        |  |
|      | Spanisch                                                          | (08)   | (08)               | 05                   | 06       | 11                    |        |        |              |  |
|      | Literatur                                                         | 13     | 14                 | ××                   | ××       | 27                    |        |        |              |  |
|      |                                                                   |        |                    |                      |          |                       |        |        |              |  |
|      |                                                                   |        |                    |                      |          |                       |        |        |              |  |
| II.  | Geschichte                                                        | 06     | 09                 | ××                   | ××       | 15                    |        |        |              |  |
|      | Erziehungswissenschaft (A2)                                       | 07     | 09                 | 09                   | 09       |                       | 34     | 68     | 8,500        |  |
|      | Sozialwissenschaften (ZK)                                         | **     | ××                 | 08                   | 07       | 15                    |        |        |              |  |
|      |                                                                   |        |                    |                      |          |                       |        |        |              |  |
|      |                                                                   |        |                    |                      |          |                       |        |        |              |  |
|      |                                                                   |        |                    |                      |          |                       |        |        |              |  |
| III. | Mathematik (A4)                                                   | 10     | 12                 | 13                   | 13       | 48                    |        |        | 12,000       |  |
|      | Biologie                                                          | 07     | 09                 | 10                   | 10       | 36                    |        |        |              |  |
|      |                                                                   |        |                    |                      |          |                       |        |        |              |  |
|      |                                                                   |        |                    |                      |          |                       |        |        |              |  |
|      |                                                                   |        |                    |                      |          |                       |        |        |              |  |
|      |                                                                   |        |                    |                      |          |                       |        |        |              |  |
| IV.  | Religionslehre                                                    | 11     | 14                 | ××                   | ××       | 25                    |        |        |              |  |
|      | Sport                                                             | 09     | (08)               | 10                   | (07)     | 19                    |        |        |              |  |
|      |                                                                   |        |                    |                      |          |                       |        |        |              |  |
|      |                                                                   |        |                    |                      |          |                       |        |        |              |  |
|      |                                                                   |        | /                  | Angerech             | net = 40 |                       |        |        |              |  |
|      | Zugelassen                                                        |        | I                  | Pflichteint          | oringung | 231                   | 79     | 158    |              |  |
| Hil  | fe <u>≺</u> > <u>&gt;</u> <u>S</u> uchen <u>D</u>                 | rucken | Abitur             | Zurück               | Summe    |                       |        |        |              |  |

Da die Schülerin 40 Pflichtkurse einbringt, darüber hinaus aber keine Punktverbesserung erfolgt, ist das Ergebnis in Block I durch Addition zu ermitteln.

## **Beispiel 2:**

| IBIS 23.0 For                                                           | r Win / Vorbereitung zu                                                                                    | r Abiturzulassun                                                                              | g - Notenerfassun                      | g / Jahrgang ABI13 🛛 🗙                                                                                                    |
|-------------------------------------------------------------------------|----------------------------------------------------------------------------------------------------|-----------------------------------------------------------------------------------------------|----------------------------------------|----------------------------------------------------------------------------------------------------|
| Name Alb<br>Wohnort Es                                                  | ri<br>sen                                                                                                  | <b>Vorname</b> Sa<br>Geburtsort Es                                                            | bine<br>sen                            | Geburtsdatum 01.10.93<br>Eintritt<br>Oberstufe                                                                                                    |
| <b>Sprachlich-I</b><br>Deutsch<br>Englisch<br>Französisch<br>Kunst      | iterarisch-künstlerisches /<br>12.1 12.2 1<br>12 ▼ 14 ▼ 1<br>(10) ▼ (11) ▼ 1<br>13 ▼ 13 ▼ 1<br>12 ▼ 11 ▼ 1 | Aufgabenfeld       3.1     13.2       4     14       0     05       3     13       ***     ** | Mathematisch<br>Mathematik<br>Biologie | -naturwtechnisches Aufgabenfeld<br>12.1 12.2 13.1 13.2<br>11 ▼ 14 ▼ 13 ▼ 13 ▼<br>13 ▼ 12 ▼ 10 ▼ 11 ▼                                              |
| Leistungskurse                                                          | 8                                                                                                    | Grundkurse                                                                                    | 24                                     | zusätzlich geklammert 4                                                                                                    |
| Gesellscha<br>Sozialwiss. Awirts<br>Erziehungswisser<br>Geschichte (ZK) | aftswissenschaftliches Au<br>12.1 12.2 1:<br>chaft 12 • 12 • **<br>nscha 11 • 13 • 1<br>** • • ** • 1      | fgabenfeld<br>3.1 13.2                                                                        | Religionslehre<br>Sport                | Wahlbereich         12.1       12.2       13.1       13.2         10       14       **       **       *         {13}       13       13       (12) |
| Hilfe                                                                   | <u> Suchen</u>                                                                                             | Sprachen Autom                                                                                | atik <u>F</u> HS - Reife               | E <u>rg</u> ebnisse Sp <u>e</u> ichern <u>B</u> eenden                                                                                            |

Durch Klick auf "Ergebnisse" wird angezeigt:

| IBIS 23.0 For Win / Abiturzulassung - Ergebnisse / Jahrgang ABI13 |                                       |            |            |                    |          |            |           |             |              |
|-------------------------------------------------------------------|---------------------------------------|------------|------------|--------------------|----------|------------|-----------|-------------|--------------|
| Na                                                                | me Albri                              |            | Vornam     | e <mark>Sab</mark> | ine      |            |           | Geburtsdatu | m 01.10.93   |
| AE                                                                | Each                                  |            | Leistungsb | ewertung           |          | Angere     | chnete Ku | rse         | Durohoobnitt |
| AF                                                                | Fach                                  | 12.1       | 12.2       | 13.1               | 13.2     | Grundkurse | LK × 1    | LK × 2      | Durchschnitt |
| I.                                                                | Deutsch (A3)                          | 12         | 14         | 14                 | 14       | 54         |           |             | 13,500       |
|                                                                   | Englisch                              | (10)       | (11)       | 10                 | 05       | 15         |           |             |              |
|                                                                   | Französisch (A4)                      | 13         | 13         | 13                 | 13       | 52         |           |             | 13,000       |
|                                                                   | Kunst                                 | 12         | 11         | ××                 | ××       | 23         |           |             |              |
|                                                                   |                                       |            |            |                    |          |            |           |             |              |
|                                                                   |                                       |            |            |                    |          |            |           |             |              |
| П.                                                                | Sozialwiss./Wirtschaft                | 12         | 12         | ××                 | ××       | 24         |           |             |              |
|                                                                   | Erziehungswissenschaft (A2)           | 11         | 13         | 11                 | 11       |            | 46        | 92          | 11,500       |
|                                                                   | Geschichte (ZK)                       | ××         | ××         | 14                 | 14       | 28         |           |             |              |
|                                                                   | · · /                                 |            |            |                    |          |            |           |             |              |
|                                                                   |                                       |            |            |                    |          |            |           |             |              |
|                                                                   |                                       |            |            |                    |          |            |           |             |              |
|                                                                   | Mathematik (A1)                       | 11         | 14         | 13                 | 13       |            | 51        | 102         | 12,750       |
|                                                                   | Biologie                              | 13         | 12         | 10                 | 11       | 46         |           |             |              |
|                                                                   | biologic                              |            |            |                    |          | -10        |           |             |              |
|                                                                   |                                       |            |            |                    |          |            |           |             |              |
|                                                                   |                                       |            |            |                    |          |            |           |             |              |
|                                                                   |                                       |            |            |                    |          |            |           |             |              |
| INZ.                                                              | Beligionslehre                        | 10         | 14         | ××                 | ××       | 24         |           |             |              |
|                                                                   | Coort                                 | 10<br>/10\ | 12         | 12                 | (12)     | 24         |           |             |              |
|                                                                   | oport                                 | → (13)     | 13         | 13                 | (12)     | 20         |           |             |              |
|                                                                   |                                       | ,          |            |                    |          |            |           | /           |              |
|                                                                   |                                       |            |            | Angerech           | net = 41 | 305        |           |             | 49           |
|                                                                   | Zugelassen                            |            |            | Pflichteint        | oringung | 292        | 97        | 194         |              |
| Hilf                                                              | e <u>≺≺ &gt;&gt; S</u> uchen <u>D</u> | rucken     | Abitur     | Zurück             | Summe    | 293        |           |             | 487          |

Die Schülerin kann durch das Ergebnis in "Sport" aus der Q1.1 mit 13 Punkten ihre Punktzahl in Block I erhöhen. Das Programm hat diesen Kurs in geschweifte Klammern gesetzt und 2 zusätzliche Zeilen im Abrechnungsteil gebildet. Angezeigt wird dies in der Zeile "Angerechnet".

In dieser Zeile werden die Punkte zur Pflichteinbringung addiert (499). Das Endergebnis sehen wir in der letzten Zeile, in welcher das Programm die Addition der Punkte durch die 41 eingebrachten Kurse dividiert und mit 40 multipliziert.

Letztendlich ergibt sich eine Punktverbesserung um einen Punkt (292 – 293).

**Beispiel 3:** Schüler Akbuluz hat 33 Kurse und 9 Minderleistungen, von denen er die Minderleistungen in Biologie in Q1.1 und Q1.2 nicht einbringen muss.

| IBIS 23.0 For Wi                                                                        | n / Vorbereitung zu                                                                                                    | r Abiturzulas                                                                                                    | sung - Notenerfass               | ung / Jahrgai                  | ng ABI13                                           | ×                            |
|-----------------------------------------------------------------------------------------|----------------------------------------------------------------------------------------------------|----------------------------------------------------------------------------------------------------|----------------------------------|--------------------------------|----------------------------------------------------|------------------------------|
| Name Akbulu:<br>Wohnort Essen                                                           |                                                                                                    | <b>Vorname</b><br>Geburtsort                                                                                                    | Diniz<br>Gelsenkirchen           |                                | Geburtsdatum<br>Eintritt<br>Oberstufe              | 24.08.91<br>01.08.08         |
| Sprachlich-litera                                                                       | risch-künstlerisches A                                                                                                    | ufgabenfeld                                                                                                    | Mathematis                       | sch-naturwte                   | chnisches Aufg                                     | abenfeld                     |
| <mark>Deutsch</mark><br>Englisch<br>Kunst                                               | 12.1 12.2 13<br>09 ▼ 04 ▼ 04<br>05 ▼ 05 ▼ 06<br>07 ▼ 09 ▼ "                                                                                                    | 3.1 13.2<br>4 • 04 •<br>5 • 05 •<br>• ** •                                                                                                    | Mathematik<br>Physik<br>Biologie | 12.1<br>10 •<br>13 •<br>(04) • | 12.2 13.1<br>10 • 09 •<br>13 • 13 •<br>(04) • 04 • | 13.2<br>11 •<br>13 •<br>04 • |
| Leistungskurse                                                                          | 8                                                                                                    | Grundkurse                                                                                                    | 25                               | zusätzlich geł                 | klammert 5                                         |                              |
| Gesellschaftsw<br>Geschichte<br>Erdkunde<br>Philosophie<br>Sozialwissenschaften<br>17K1 | issenschaftliches Auf         12.1       12.2       13         09       ✓       09       ✓       09         09       ✓       09       ✓       09         05       ✓       05       ✓       44         ***       ✓       ***       ✓       04 | gabenfeld       3.1     13.2       3     ▼       10     ▼       7     ▼       09     ▼       10     ▼       10     ▼       10     ▼       10     ▼       10     ▼       10     ▼       10     ▼       10     ▼       10     ▼       10     ▼       10     ▼       10     ▼       10     ▼       10     ▼       10     ▼       10     ▼       10     ▼       10     ▼       10     ▼       10     ▼       10     ▼       10     ▼       10     ▼       10     ▼       10     ▼       10     ▼       10     ▼       10     ▼       10     ▼       10     ▼       10     ▼       10     ▼       10     ▼       10     ▼       10     ▼       10     ▼       10     ▼       10     ▼ | Sport                            | Wa<br>12.1<br>(12) 💌           | hlbereich<br>12.2 13.1<br>13 ▼ (12) ▼              | 13.2<br>• {12} •             |
| Hilfe <<                                                                                | > <u>&gt;</u> <u>S</u> uchen                                                                                                    | Sprachen A                                                                                                    | utomatik <u>F</u> HS - Reife     | E <u>r</u> gebnisse            | Sp <u>e</u> ichern                                 | <u>B</u> eenden              |

Insgesamt verbleiben aber noch 7 weitere Minderkurse, die dazu führen, dass der Schüler mindesten 33 Kurse in die Zulassung einbringen muss.

Mit Klick auf "Ergebnisse" wird angezeigt:

| IBIS | IBIS 23.0 For Win / Abiturzulassung - Ergebnisse / Jahrgang ABI13 |        |                    |                      |          |            |           |             |              |
|------|-------------------------------------------------------------------|--------|--------------------|----------------------|----------|------------|-----------|-------------|--------------|
| Na   | me Akbuluz                                                        |        | Vornam             | e <mark>Din</mark> i | Z        |            |           | Geburtsdatu | im 24.08.91  |
| A.F. | Feel                                                              |        | Leistungsbewertung |                      |          |            | chnete Ku | rse         | Dunchashuitt |
| AF   | rach                                                              | 12.1   | 12.2               | 13.1                 | 13.2     | Grundkurse | LK × 1    | LK * 2      | Durchschnitt |
| I.   | Deutsch (A1)                                                      | 09     | 04                 | 04                   | 04       |            | 21        | 42          | 5,250        |
|      | Englisch                                                          | 05     | 05                 | 06                   | 05       | 21         |           |             |              |
|      | Kunst                                                             | 07     | 09                 | ××                   | ××       | 16         |           |             |              |
|      |                                                                   |        |                    |                      |          |            |           |             |              |
|      |                                                                   |        |                    |                      |          |            |           |             |              |
|      |                                                                   |        |                    |                      |          |            |           |             |              |
| II.  | Geschichte (A4)                                                   | 09     | 09                 | 09                   | 10       | 37         |           |             | 9,250        |
|      | Erdkunde (A2)                                                     | 09     | 09                 | 07                   | 09       |            | 34        | 68          | 8,500        |
|      | Philosophie                                                       | 05     | 05                 | ××                   | ××       | 10         |           |             |              |
|      | Sozialwissenschaften (ZK)                                         | **     | **                 | 04                   | 04       | 08         |           |             |              |
|      |                                                                   |        |                    |                      |          |            |           |             |              |
|      |                                                                   |        |                    |                      |          |            |           |             |              |
| III. | Mathematik (A3)                                                   | 10     | 10                 | 09                   | 11       | 40         |           |             | 10,000       |
|      | Physik                                                            | 13     | 13                 | 13                   | 13       | 52         |           |             |              |
|      | Biologie                                                          | (04)   | (04)               | 04                   | 04       | 08         |           |             |              |
|      |                                                                   |        |                    |                      |          |            |           |             |              |
|      |                                                                   |        |                    |                      |          |            |           |             |              |
|      |                                                                   |        |                    |                      |          |            |           |             |              |
| IV.  | Sport                                                             | (12)   | 13                 | (12)                 | {12}     | 13         |           |             |              |
|      |                                                                   |        |                    |                      | ▼        |            |           |             |              |
|      |                                                                   |        |                    |                      |          |            |           |             |              |
|      |                                                                   |        | /                  | [                    |          |            |           |             |              |
|      |                                                                   |        | 1                  | Angerech             | net = 42 | 217        |           |             | 327          |
|      | Zugelassen                                                        |        |                    | Pflichteint          | oringung | 197        | 55        | 110         |              |
| Hil  | fe <u> </u>                                                       | rucken | Abitur             | Zurück               | Summe    | 201        |           |             | 311          |

Dadurch, dass der Schüler 7 Minderleistungen einbringt und somit 33 Kurse, ist die Pflichtbelegung nicht mehr durch Addition zu ermitteln, sondern durch die Addition der eingebrachten Kurse dividiert durch 41 und multipliziert mit 40.

Aufgrund dieser Berechnung prüft das Programm weiter, ob der Schüler weitere Kurse zur Verbesserung einbringen kann. Hier also den Sportkurs in Q2. Beispiel 4: Schülerin Abeler bringt einen Projektkurs ein:

| Mame                                                                | Abeler                                                              |                                         |                                            | Vorname                                                                                                    | Jessica                          |                            |                                                 | Geburtsdatum                                                                                  |
|---------------------------------------------------------------------|---------------------------------------------------------------------|-----------------------------------------|--------------------------------------------|----------------------------------------------------------------------------------------------------|----------------------------------|----------------------------|-------------------------------------------------|-----------------------------------------------------------------------------------------------|
| Wohnort                                                             | Essen                                                               |                                         |                                            | Geburtsort                                                                                                    | Wupperta                         | l <u>.</u>                 |                                                 | Eintritt<br>Oberstufe                                                                         |
| Sprach                                                              | lich-literar                                                        | sch-kü                                  | nstlerisch                                 | nes Aufgabenfeld                                                                                                    | M                                | athematisc                 | :h-naturwte                                     | chnisches Auf                                                                                 |
| Deutsch                                                             |                                                                     | 12.1                                    | 12.2                                       | 13.1 13.2                                                                                                    | Math                             | ematik                     | 12.1                                            | 12.2 13.1                                                                                     |
| Englisch                                                            |                                                                     | 07                                      | 007                                        | 10 • 03                                                                                                    | Biolog                           | tie                        |                                                 |                                                                                               |
| Französisch                                                         |                                                                     | 07                                      |                                            |                                                                                                    |                                  | gic -                      |                                                 |                                                                                               |
| Kunst                                                               |                                                                     |                                         |                                            |                                                                                                    | 4                                |                            |                                                 |                                                                                               |
| Leistungs                                                           | skurse                                                              | 8                                       |                                            | Grundkurse                                                                                                    | 24                               |                            | zusätzlich ge                                   | sklammert 6                                                                                   |
| Leistung:<br><b>Gese</b>                                            | skurse<br><b>Ilschaftswi</b>                                        | 8<br>ssenscl<br>12.1                    | haftliches<br>12.2                         | Grundkurse<br><b>: Aufgabenfeld</b><br>13.1 13.2                                                                    | 24                               |                            | zusätzlich ge<br>W/<br>12.1                     | klammert 6<br><b>ahlbereich</b><br>12.2 13.1                                                  |
| Leistungs<br><b>Gese</b><br>Sozialwiss.                             | skurse<br><b>Ilschaftswi</b><br>Awirtschaft                         | 8<br>ssenscl<br>12.1<br>12 <del>-</del> | haftliches<br>12.2                         | Grundkurse<br><b>Aufgabenfeld</b><br>13.1 13.2<br>Part - Part                                                       | 24                               | ionslehre                  | zusätzlich ge<br>12.1<br>10 💌                   | klammert 6<br><b>ahlbereich</b><br>12.2 13.1<br>14 <b>▼</b> <sup>™</sup>                      |
| Leistungs<br><b>Gese</b><br>Sozialwiss.<br>Erziehungs               | skurse<br>Ilschaftswi<br>Awirtschaft<br>wiissenscha                 | 8<br>ssenscl<br>12.1<br>12 •<br>11 •    | haftliches<br>12.2<br>• 12 •<br>13 •       | Grundkurse                                                                                                    | 24<br>Relig<br>Sport             | ionslehre                  | zusätzlich ge<br>12.1<br>10 –<br>(10) –         | klammert 6<br>ahlbereich<br>12.2 13.1<br>14 ▼ <sup>™</sup><br>[10] ▼ [10]                     |
| Leistungs<br>Gese<br>Sozialwiss,<br>Erziehungs<br>Geschichte        | skurse<br><b>Ilschaftswi</b><br>Wirtschaft<br>wissenscha<br>∋ (ZK)  | 8<br>ssenscl<br>12.1<br>12 -<br>11 -    | haftliches<br>12.2<br>12 -<br>12 -<br>13 - | Grundkurse<br><b>Aufgabenfeld</b><br>13.1 13.2<br>11 • 11<br>11 • 14                                                | 24<br>Pelig<br>Sport             | ionslehre                  | zusätzlich ge<br>12.1<br>10 –<br>(10) –         | klammert 6<br>ahlbereich<br>12.2 13.1<br>14 • •<br>(10) • (10)                                |
| Leistungs<br><b>Gese</b><br>Sozialwiss.<br>Erziehungs<br>Geschichte | skurse<br><b>Ilschaftswi</b><br>Awirtschaft<br>wissenscha<br>a (ZK) | 8<br>ssenscl<br>12.1<br>12 -<br>11 -    | haftliches<br>12.2<br>12 •<br>13 •         | Grundkurse<br>3.1 13.2<br>11 - 11<br>11 - 14                                                                        | 24<br>Relig<br>Sport<br>Kuns     | ionslehre<br>t Projektkurs | zusätzlich ge<br>12.1<br>10 –<br>(10) –<br>12 – | klammert     6       ahlbereich       12.2       13.1       14       (10)       (10)       12 |
| Leistungs<br>Gese<br>Sozialwiss.<br>Erziehungs<br>Geschichte        | skurse<br><b>Ilschaftswi</b><br>AWirtschaft<br>wissenscha<br>a (ZK) | 8<br>12.1<br>12<br>11                   | haftliches<br>12:2<br>12 •<br>13 •         | Grundkurse<br><b>Aufgabenfeld</b><br>13.1 13.2<br><b>** •</b><br>11 • 11<br>11 • 14                                 | 24<br>Relig<br>Sport<br>Kunst    | ionslehre<br>: Projektkurs | zusätzlich ge<br>12.1<br>10 –<br>(10) –<br>12 – | kkammert 6<br>ahlbereich<br>12.2 13.1<br>14 v (10)<br>(10) v (10)                             |
| Leistungs<br>Gese<br>Sozialwiss,<br>Erziehungs<br>Geschichte        | skurse<br><b>Ilschaftswi</b><br>Awitschaft<br>wissensche<br>a (ZK)  | 8<br>12.1<br>12 •<br>11 •               | haftliches<br>12.2<br>12 •<br>13 •         | Grundkurse<br><b>Aufgabenfeld</b><br>13.1 13.2<br>13.1 13.2<br>13.1 13.2<br>13.1 13.2<br>13.1 13.2<br>13.2 14<br>14 | 24<br>▼ Relig<br>Sport<br>▼ Kuns | ionslehre<br>Projektkurs   | zusätzlich ge<br>12.1<br>(10) •<br>(10) •       | klammert 6<br>ahlbereich<br>12.2 13.1<br>14 Y<br>(10) Y<br>(10)<br>12 Y                       |

Mit Klick auf "Ergebnisse" wird angezeigt:

| IBIS 23 - U | Jpdate |
|-------------|--------|
|-------------|--------|

| IBIS | IBIS 23.0 For Win / Abiturzulassung - Ergebnisse / Jahrgang ABI13_PK 🗙 |        |            |                    |          |                    |        |             |              |  |
|------|------------------------------------------------------------------------|--------|------------|--------------------|----------|--------------------|--------|-------------|--------------|--|
| Na   | me Abeler                                                              |        | Vornam     | e <mark>Jes</mark> | sica     |                    |        | Geburtsdatu | ım 01.10.93  |  |
| AE   | Each                                                                   |        | Leistungsb | ewertung           |          | Angerechnete Kurse |        |             | Durohaahaitt |  |
| AF   | raun                                                                   | 12.1   | 12.2       | 13.1               | 13.2     | Grundkurse         | LK * 1 | LK * 2      | Durchschnitt |  |
| Ι.   | Deutsch (A3)                                                           | 07     | 08         | 10                 | 09       | 34                 |        |             | 8,500        |  |
|      | Englisch                                                               | (09)   | (07)       | 08                 | 05       | 13                 |        |             |              |  |
|      | Französisch (A4)                                                       | 07     | 10         | 09                 | 10       | 36                 |        |             | 9,000        |  |
|      | Kunst                                                                  | 11     | 11         | **                 | **       | 22                 |        |             |              |  |
|      |                                                                        |        |            |                    |          |                    |        |             |              |  |
|      |                                                                        |        |            |                    |          |                    |        |             |              |  |
| П.   | Sozialwiss./Wirtschaft                                                 | 12     | 12         | ××                 | ××       | 24                 |        |             |              |  |
|      | Erziehungswissenschaft (A2)                                            | 11     | 13         | 11                 | 11       |                    | 46     | 92          | 11,500       |  |
|      | Geschichte (ZK)                                                        | **     | ××         | 11                 | 14       | 25                 |        |             |              |  |
|      |                                                                        |        |            |                    |          |                    |        |             |              |  |
|      |                                                                        |        |            |                    |          |                    |        |             |              |  |
|      |                                                                        |        |            |                    |          |                    |        |             |              |  |
| III. | Mathematik (A1)                                                        | 11     | 12         | 12                 | 12       |                    | 47     | 94          | 11,750       |  |
|      | Biologie                                                               | 13     | 12         | 10                 | 11       | 46                 |        |             |              |  |
|      |                                                                        |        |            |                    |          |                    |        |             |              |  |
|      |                                                                        |        |            |                    |          |                    |        |             |              |  |
|      |                                                                        |        |            |                    |          |                    |        |             |              |  |
|      |                                                                        |        |            |                    |          |                    |        |             |              |  |
| IV.  | Religionslehre                                                         | 10     | 14         | ××                 | ××       | 24                 |        |             |              |  |
|      | Sport                                                                  | (10)   | (10)       | (10)               | {11}     | 00                 |        |             |              |  |
|      |                                                                        | . ,    |            |                    |          |                    |        |             |              |  |
|      | Kunst Projektkurs                                                      | 12     | 12         |                    |          | 24                 |        |             |              |  |
|      |                                                                        |        | ,          | Angerech           | net = 41 | 259                |        |             | 445          |  |
|      | Zugelassen                                                             |        | I          | Pflichteint        | oringung | 248                | 93     | 186         |              |  |
| Hil  | fe << >> Suchen D                                                      | rucken | Abitur     | Zurück             | Summe    | 248                |        |             | 434          |  |
|      |                                                                        |        |            |                    |          |                    |        |             |              |  |

Der Projektkurs aus Q2 geht mit der doppelten Gewichtung von Q1.2 in die Bewertung ein.

## Beispiel 5: Es liegt eine besondere Lernleistung vor

| IBIS 23.0 For Win / Vorbereitung zur                                                                                                    | r Abiturzulassun                                                                                                    | g - Notenerfassung / Jahrga                                       | ing ABI1 3 🗙 🗙                                                                                                    |
|----------------------------------------------------------------------------------------------------|----------------------------------------------------------------------------------------------------|-------------------------------------------------------------------|----------------------------------------------------------------------------------------------------|
| NameBaumhöverWohnortBesondere Lernleistung                                                                                                    | Vorname Lis<br>Geburtsort Du                                                                                                    | a<br>isburg                                                       | Geburtsdatum <b>13.01.93</b><br>Eintritt<br>Oberstufe                                                                               |
| Sprachlich-literarisch-künstlerisches A         12.1       12.2       13         Deutsch       11       13       13         Deutsch Besondere Englisch       ₩       ₩       ₩       ₩         Französisch       10       10       11         Kunst       (12)       {12}       15 | ufgabenfeld         13.2         13.2         13.2         13.2         13.2         13.2         13.2         13.2         13.2         13.2         13.2         13.2         13.2         13.2         15.2         15.2         11.2         15.2         15.2 | Mathematisch-naturwte<br>12.1<br>Mathematik 12 ▼<br>Biologie 08 ▼ | Chnisches Aufgabenfeld         12.2       13.1       13.2         12       12       11       •         10       10       11       • |
| Leistungskurse 8<br>Gesellschaftswissenschaftliches Auf                                                                                                    | Grundkurse :                                                                                                    | 24 zusätzlich ge                                                  | eklammert 8<br>ahlbereich                                                                                                    |
| 12.1       12.2       13         Sozialwiss./Wirtschaft       11       11       **         Philosophie       (10)       (09)       14         Erziehungswissenschz       09       10       09         Geschichte (ZK)       **       **       06                                   | 3.1 13.2<br>▼ 14 ▼<br>14 ▼<br>10 ▼<br>5 ▼ 06 ▼                                                                                                    | 12.1<br>Sport {12} 💌                                              | 12.2 13.1 13.2<br>[12] ▼ 12 ▼ 12 ▼                                                                                                  |
| Hilfe <u>≼</u> >> <u>S</u> uchen                                                                                                    | Sprachen Autom                                                                                                    | atik <u>F</u> HS - Reife <u>Erg</u> ebnisse                       | Sp <u>e</u> ichern <u>B</u> eenden                                                                                                  |

Mit Klick auf "Ergebnisse" wird angezeigt:

| IBIS 23 - | Update |
|-----------|--------|
|-----------|--------|

| IBIS | IBIS 23.0 For Win / Abiturzulassung - Ergebnisse / Jahrgang ABI13 |                    |        |                      |               |            |           |             |              |
|------|-------------------------------------------------------------------|--------------------|--------|----------------------|---------------|------------|-----------|-------------|--------------|
| Na   | me Baumhöver                                                      |                    | Vornam | e <mark>Lis</mark> a | 1             |            |           | Geburtsdatu | m 13.01.93   |
| AE   | Each                                                              | Leistungsbewertung |        |                      |               | Angere     | chnete Ku | rse         | Durobaobnitt |
| Ar   | rach                                                              | 12.1               | 12.2   | 13.1                 | 13.2          | Grundkurse | LK * 1    | LK * 2      | Durchschnitt |
| I.   | Deutsch (A4)                                                      | 11                 | 13     | 13                   | 13            | 50         |           |             | 12,500       |
|      | Deutsch Besondere Lernleistung                                    | **                 | ××     | ××                   | 15            |            |           |             |              |
|      | Englisch 🔺                                                        | (08)               | (08)   | 09                   | 06            | 15         |           |             |              |
|      | Französisch (A1)                                                  | 10                 | 10     | 11                   | 11            |            | 42        | 84          | 10,500       |
|      | Kunst                                                             | (12)               | {12}   | 15                   | 15            | 30         |           |             |              |
|      | 1                                                                 |                    |        |                      |               |            |           |             |              |
| П. – | Sozialwiss./Wirtschaft                                            | 11                 | 11     | ××                   | ××            | 22         |           |             |              |
|      | Philosophie                                                       | (10)               | (09)   | 14                   | 14            | 28         |           |             |              |
|      | Erziehungswissenschaft (A2)                                       | 09                 | 10     | 09                   | 10            |            | 38        | 76          | 9,500        |
|      | Geschichte (ZK)                                                   | **                 | ××     | 06                   | 06            | 12         |           |             |              |
|      |                                                                   |                    |        |                      |               |            |           |             |              |
|      |                                                                   |                    |        |                      |               |            |           |             |              |
| Ш.   | Mathematik (A3)                                                   | 12                 | 12     | 12                   | 11            | 47         |           |             | 11,750       |
|      | Biologie                                                          | 08                 | 10     | 10                   | 11            | 39         |           |             |              |
|      |                                                                   |                    |        |                      |               |            |           |             |              |
|      |                                                                   |                    |        |                      |               |            |           |             |              |
|      |                                                                   |                    |        |                      |               |            |           |             |              |
|      |                                                                   |                    |        |                      |               |            |           |             |              |
| IV.  | Sport                                                             | {12}               | (12)   | 12                   | 12            | 24         |           |             |              |
|      |                                                                   |                    |        |                      |               |            |           |             |              |
|      |                                                                   |                    |        |                      |               |            |           |             |              |
|      |                                                                   |                    |        |                      |               |            |           |             |              |
|      |                                                                   |                    |        | Angerech             | inet = 42     | 291        |           |             | 451          |
|      | Zugelassen                                                        |                    |        | Pflichtein           | oringung<br>- | 267        | 80        | 160         |              |
| Hi   | fe <u> </u>                                                       | rucken             | Abitur | Zurück               | Summe         | 270        |           |             | 430          |

Da die **besondere Lernleistung** mit 4-facher Gewichtung in das Abiturprüfungsergebnis eingeht, zählt diese nicht mit zum Block I.

Weil in diesem Fall die besondere Lernleistung in das Abiturprüfungsergebnis eingeht, werden die Abiturergebnisse nur 4fach gewertet und nicht fünffach.

| IBIS 23.0 For Win / Abitur / Jahrgang ABI13 |              |                                                     |                           |                        |                       |                           |                   |                |                  |
|---------------------------------------------|--------------|-----------------------------------------------------|---------------------------|------------------------|-----------------------|---------------------------|-------------------|----------------|------------------|
| Name <mark>Baumh</mark>                     | över         |                                                     | Vorname                   |                        | Geburtsdatum 13.01.93 |                           |                   |                |                  |
|                                             |              |                                                     |                           |                        |                       |                           | Prüfungen         |                |                  |
|                                             | 13.2 Schnitt |                                                     | Ergebnisse<br>schriftlich | Ergebnisse<br>mündlich | Prüfung<br>vierfach   | Punkte im<br>Fach         | Abwei-<br>chungs  | Beste-<br>hens | Frei-<br>willige |
| Französisch                                 | 11           | 10,50                                               | 11 💌                      | -                      | 44                    | 44                        |                   | Γ              |                  |
| Erziehungswissenschaf                       | 10           | 9,500                                               | 07 💌                      | 13 💌                   | 36                    | 36                        |                   |                |                  |
| Mathematik                                  | 11           | 11,75                                               | 14 👻                      | •                      | 56                    | 56                        |                   | Γ              |                  |
| Deutsch                                     | 13 💌         | 12,50                                               |                           | 14 💌                   | 56                    | 56                        |                   |                |                  |
|                                             |              |                                                     |                           |                        |                       |                           |                   |                |                  |
| Deutsch Besondere<br>Lernleistung           |              |                                                     | 15 👻                      |                        |                       | <b>≁</b> <sup>60</sup>    |                   |                |                  |
| Bestehensinfo                               |              | Summe im Abiturbereich<br>Summe im Grundkursbereich |                           |                        | 252<br>270            | Nächste Punktzahl +<br>15 |                   |                |                  |
| 🔲 Abitur nicht bestar                       | nden         |                                                     | Summe im                  | Leistungskursb         | ereich                | 160                       | Nachsu            | 4 ank          | 11 II -          |
| Bem                                         | Summe de     | 682<br>1,8                                          | eins, acht                |                        |                       |                           |                   |                |                  |
| Hilfe <u>&lt;</u> <                         | >>           | <u>S</u> uchen                                      | <u>D</u> rucker           | n S <u>o</u> nstig     | es <u>L</u>           | <u>öschen</u>             | Sp <u>e</u> icher | n Z            | Zurück           |

## Beispiel 6: Minderleistungen und zu wenige Punkte in Block I

| IBIS 23.0    | BIS 23.0 For Win / Vorbereitung zur Abiturzulassung - Notenerfassung / Jahrgang ABI13 🗙 |           |                |                             |                    |                                             |                         |                                        |                  |  |  |
|--------------|-----------------------------------------------------------------------------------------|-----------|----------------|-----------------------------|--------------------|---------------------------------------------|-------------------------|----------------------------------------|------------------|--|--|
| Name         | Becker                                                                                  |           |                | Vorname                     | e <mark>Ma</mark>  | deleine                                     |                         | Geburtsdatum                           | 06.01.93         |  |  |
| Wohnort      | G9_MF9                                                                                  | 6_Minder  |                | Geburtso                    | t <mark>Fre</mark> | chen                                        |                         | Eintritt<br>Oberstufe                  |                  |  |  |
| Sprachl      | ich-litera                                                                              | isch-küns | stlerische     | s Aufgabenfe                | ld                 | Mathematisch-naturwtechnisches Aufgabenfeld |                         |                                        |                  |  |  |
| Deutsch      |                                                                                         | 12.1      | 12.2           | 13.1 13.2<br>04 <b>▼</b> 04 | •                  | Mathematik                                  | 12.1                    | 12.2 13.1<br>05 - 05 -                 | 13.2<br>• 05 •   |  |  |
| Englisch     |                                                                                         | 04 👻      | 04 👻           | 04 👻 04                     | •                  | Biologie                                    | (05) 👻                  | (05) 👻 05 🔹                            | - 05 -           |  |  |
| Kunst        |                                                                                         | 05 💌      | 05 💌           | ** 🔽 **                     | •                  | Physik                                      | 05 👻                    | 05 👻 05 🔹                              | - 05 -           |  |  |
|              |                                                                                         |           |                |                             |                    |                                             |                         |                                        |                  |  |  |
|              |                                                                                         |           |                |                             |                    |                                             |                         |                                        |                  |  |  |
| Leistungsł   | kurse                                                                                   | 8         |                | Grundkurse                  | . :                | 25                                          | zusätzlich ge           | klammert 5                             |                  |  |  |
| Gesell       | schaftsw                                                                                | issenscha | ftliches /     | Aufgabenfeld                |                    |                                             | Wa                      | ahlbereich                             |                  |  |  |
| Sozialwiss./ | Wirtschaft                                                                              | 12.1      | 12.2           | 13.1 13.2                   | •                  | Sport                                       | 12.1                    | 12.2 13.1<br>12 <b>-</b> (06) <b>-</b> | 13.2<br>• {08} • |  |  |
| Philosophie  |                                                                                         | 05 💌      | 05 💌           | ** 💌 **                     | •                  |                                             | ,                       | ,,                                     | _,               |  |  |
| Erziehungsv  | vissenscha                                                                              | 05 👻      | 05 👻           | 05 🗸 05                     | •                  |                                             |                         |                                        |                  |  |  |
| Geschichte   | (ZK)                                                                                    | ** 💌      | ***            | 05 👤 05                     | •                  |                                             |                         |                                        |                  |  |  |
|              |                                                                                         |           |                |                             |                    |                                             |                         |                                        |                  |  |  |
| Hilfe        | <u>&lt;</u> <                                                                           | $\sum$    | <u>S</u> uchen | Spra <u>c</u> hen           | Autom              | atik <u>F</u> HS - Rei                      | ife E <u>r</u> gebnisse | Sp <u>e</u> ichern                     | <u>B</u> eenden  |  |  |

Die Schülerin muss volle 7 Minderleistungen einbringen und damit mind 33 Kurse.

Mit diesen 33 Kursen bringt sie es jedoch nur auf 197 (123 + 74) Punke in Block I und dürfte damit **nicht** zugelassen werden:

| <b>IBIS 23</b> | 3 - 1 | Update |
|----------------|-------|--------|
|----------------|-------|--------|

| IBIS | IBIS 23.0 For Win / Abiturzulassung - Ergebnisse / Jahrgang ABI13 |        |            |                    |          |                         |           |              |              |
|------|-------------------------------------------------------------------|--------|------------|--------------------|----------|-------------------------|-----------|--------------|--------------|
| Na   | me Becker                                                         |        | Vornam     | e <mark>Maa</mark> | deleine  | e Geburtsdatum 06.01.93 |           |              |              |
| AE   | Each                                                              |        | Leistungsb | ewertung           |          | Angere                  | chnete Ku | rse          | Durobsobnitt |
| Ar   | raun                                                              | 12.1   | 12.2       | 13.1               | 13.2     | Grundkurse              | LK × 1    | LK * 2       | Durchschnitt |
| I.   | Deutsch (A1)                                                      | 05     | 04         | 04                 | 04       |                         | 17        | 34           | 4,250        |
|      | Englisch                                                          | 04     | 04         | 04                 | 04       | 16                      |           |              |              |
|      | Kunst                                                             | 05     | 05         | ××                 | ××       | 10                      |           |              |              |
|      |                                                                   |        |            |                    |          |                         |           |              |              |
|      |                                                                   |        |            |                    |          |                         |           |              |              |
|      |                                                                   |        |            |                    |          |                         |           |              |              |
| П. – | Sozialwiss./Wirtschaft (A4)                                       | 05     | 05         | 05                 | 05       | 20                      |           |              | 5,000        |
|      | Philosophie                                                       | 05     | 05         | **                 | ××       | 10                      |           |              |              |
|      | Erziehungswissenschaft (A2)                                       | 05     | 05         | 05                 | 05       |                         | 20        | 40           | 5,000        |
|      | Geschichte (ZK)                                                   | **     | ××         | 05                 | 05       | 10                      |           |              |              |
|      |                                                                   |        |            |                    |          |                         |           |              |              |
|      |                                                                   |        |            |                    |          |                         |           |              |              |
| III. | Mathematik (A3)                                                   | 05     | 05         | 05                 | 05       | 20                      |           |              | 5,000        |
|      | Biologie                                                          | (05)   | (05)       | 05                 | 05       | 10                      |           |              |              |
|      | Physik                                                            | 05     | 05         | 05                 | 05       | 20                      |           |              |              |
|      |                                                                   |        |            |                    |          |                         |           |              |              |
|      |                                                                   |        |            |                    |          |                         |           |              |              |
|      |                                                                   |        |            |                    |          |                         |           |              |              |
| IV.  | Sport                                                             | (05)   | 12         | (06)               | {08}     | 12                      | ,         |              |              |
|      |                                                                   |        |            |                    | *        |                         |           |              |              |
|      |                                                                   |        |            | Γ                  |          |                         | / \       |              |              |
|      |                                                                   |        |            |                    |          | /                       |           | $\backslash$ |              |
|      |                                                                   |        |            | Angerech           | net = 42 | 136                     |           |              | 210          |
|      | Zugelassen                                                        |        |            | Pflichteint        | oringung | 123                     | 37        | ₹74          |              |
| Hil  | fe <u> </u>                                                       | rucken | Abitur     | Zurück             | Summe    | 126                     |           |              | 200          |
|      |                                                                   |        |            |                    |          |                         |           |              | *            |

Durch die vom Programm ermittelte mögliche weitere Einbringung des 34. Kurses "Sport" mit 08 Punkten erreicht sie die notwendigen **200** Punkte zur Zulassung!

## Die wichtigsten Änderungen für APO-GOSt B:

| IBIS 23.0 For Win / Einstellungen                                                                                                    |                                                                                                    | ×                                                                                                    |
|----------------------------------------------------------------------------------------------------|----------------------------------------------------------------------------------------------------|----------------------------------------------------------------------------------------------------|
| IBIS 23.0 For Win / Einstellungen<br>Importieren<br>C Abiturjahrgang importieren<br>Klasse in IBIS<br>Speichern als<br>Datum 2. ZAA                                                                                                    | Länderspezifische Einstellungen<br>Bundesland<br>Nordrhein Westfalen<br>Thüringen<br>Hamburg<br>Schleswig-Holstein<br>Mecklenburg-Vorpommern<br>Brandenburg<br>Sachsen | Schultyp          1 : Gymnasium         2 : Gesamtschule         3 : Berufsbildendes Gymnasium         4 : Sonderformen                                                                                                    |
| <ul> <li>Alle Schtiler</li> <li>Eingelne Schtiler</li> <li>Daten überschreiben</li> <li>Erognosedaten erstellen</li> </ul> Bearbeiten <ul> <li>Abiturjahrgang aufrufen</li> <li>Klausurergebnisse</li> <li>mündliche Prüfungsergebnisse</li> <li>Jahrgangsname</li> </ul> | Sachsen-Anhalt<br>Berlin<br>Baden-Württemberg<br>Niedersachsen<br>Rheinland-Pfalz<br>Hessen<br>Bayern<br>Saarland<br>Bremen<br>Deutschland                             | Prüfungsordnung         1102 : APO-GOSt vom 19.Mai 1993         1103 : APO-GOSt vom 5.0ktober 1998         1104 : APO-GOSt ab 1.August 2002         1105 : APO-GOSt (C) vom 12. März 2009 (G9)         1106 : APO-GOSt (B) vom 12. März 2009 (G8) |
| Weiter <u>A</u> bbrechen                                                                                                    |                                                                                                    |                                                                                                    |

Vorab die erforderliche Grundeinstellung:

Die Schüler müssen in der **APO-GOSt B** mindesten **38 Kurse** belegen und davon **35** in die Zulassung einbringen.

Sollte ein Schüler aber **8 Minderkurse** haben, so sind die 38 Pflichtkurse **komplett** in die Zulassung einzubringen.

Darüber hinaus ist das Ergebnis der Zulassung in Block I nicht mehr durch Addition ermittelbar, sondern der Quotient aus der Summe der eingebrachten Kurse dividiert durch die Anzahl der eingebrachten Kurse multipliziert mit 40.

## Beispiel 1: Normalfall, Schüler kann nur 35 Pflichtkurse einbringen.

| IBIS 23.0 For Win / Vorbereitung z                                                                                                    | 31S 23.0 For Win / Vorbereitung zur Abiturzulassung - Notenerfassung / Jahrgang ABI13 🗙                                   |                                                                                                    |                                                                                                    |  |  |  |  |  |  |  |
|----------------------------------------------------------------------------------------------------|----------------------------------------------------------------------------------------------------|----------------------------------------------------------------------------------------------------|----------------------------------------------------------------------------------------------------|--|--|--|--|--|--|--|
| Name Arens<br>Wohnort G8                                                                                                    | <b>Vorname Da</b><br>Geburtsort <b>Es</b> t                                                                               | niel<br>sen                                                                                           | Geburtsdatum 25.03.93                                                                                                    |  |  |  |  |  |  |  |
| Sprachlich-literarisch-künstlerisches         12.1       12.2         Deutsch       06 ▼       06 ▼         Englisch       06 ▼       03 ▼         Kunst       05 ▼       07 ▼ | Aufgabenfeld       13.1     13.2       05     ▼       05     ▼       05     ▼       105     ▼                             | Mathematisch-naturwte<br>12.1<br>Mathematik 10 -<br>Physik (07) -<br>Biologie 06 -<br>Informatik 11 - | Ubersture         echnisches Aufgabenfeld         12.2       13.1         08       08         (07)       144         06       07         09       10 |  |  |  |  |  |  |  |
| Leistungskurse 8                                                                                                    | Grundkurse                                                                                                    | 24 zusätzlich gr                                                                                      | eklammert 6                                                                                                    |  |  |  |  |  |  |  |
| Gesellschaftswissenschaftliches A<br>12.1 12.2<br>Erdkunde 06 07 0<br>Geschichte (ZK) ** 0<br>Sozialwissenschaften ** 0 ** 0<br>(ZK)                                           | ufgabenfeld       13.1     13.2       07     •       06     •       10     •       13     •       06     •       07     • | ₩<br>12.1<br>Religionslehre 05 ▼<br>Sport {08} ▼                                                      | ahlbereich         12.2       13.1       13.2         05       ▼       ***       ▼         (07)       ▼       {10}       ▼       (07)                |  |  |  |  |  |  |  |
| Hilfe <u>≺</u> <u>∑</u> <u>S</u> uchen                                                                                                    | Sprachen Autom                                                                                                    | atik <u>F</u> HS - Reife E <u>r</u> gebnisse                                                          | e Sp <u>e</u> ichern <u>B</u> eenden                                                                                                    |  |  |  |  |  |  |  |

Mit Klick auf "Ergebnisse" wird angezeigt:

| <b>IBIS</b> 2 | 23 - 1 | Update |
|---------------|--------|--------|
|---------------|--------|--------|

| IBIS | IBIS 23.0 For Win / Abiturzulassung - Ergebnisse / Jahrgang ABI13 |        |                    |                    |          |            |           |             |              |
|------|-------------------------------------------------------------------|--------|--------------------|--------------------|----------|------------|-----------|-------------|--------------|
| Na   | me Arens                                                          |        | Vornam             | e <mark>Dan</mark> | iel      |            |           | Geburtsdatu | m 25.03.93   |
| A.E. | Fach                                                              |        | Leistungsbewertung |                    |          |            | chnete Ku | rse         | Durcheshuitt |
| AF   | rach                                                              | 12.1   | 12.2               | 13.1               | 13.2     | Grundkurse | LK * 1    | LK * 2      | Durchschnitt |
| I.   | Deutsch (A3)                                                      | 06     | 06                 | 05                 | 05       | 22         |           |             | 5,500        |
|      | Englisch                                                          | 06     | 03                 | 05                 | 02       | 16         |           |             |              |
|      | Kunst                                                             | 05     | 07                 | **                 | **       | 12         |           |             |              |
|      |                                                                   |        |                    |                    |          |            |           |             |              |
|      |                                                                   |        |                    |                    |          |            |           |             |              |
|      |                                                                   |        |                    |                    |          |            |           |             |              |
| П.   | Erdkunde (A2)                                                     | 06     | 07                 | 07                 | 06       |            | 26        | 52          | 6,500        |
|      | Geschichte (ZK)                                                   | **     | ××                 | 10                 | 13       | 23         |           |             |              |
|      | Sozialwissenschaften (ZK)                                         | **     | **                 | 06                 | 07       | 13         |           |             |              |
|      |                                                                   |        |                    |                    |          |            |           |             |              |
|      |                                                                   |        |                    |                    |          |            |           |             |              |
|      |                                                                   |        |                    |                    |          |            |           |             |              |
| III. | Mathematik (A1)                                                   | 10     | 08                 | 08                 | 08       |            | 34        | 68          | 8,500        |
|      | Physik                                                            | 07     | (07)               | ××                 | ××       | 07         |           |             |              |
|      | Biologie                                                          | 06     | 06                 | 07                 | 08       | 27         |           |             |              |
|      | Informatik (A4)                                                   | 11     | 09                 | 10                 | 09       | 39         |           |             | 9,750        |
|      |                                                                   |        |                    |                    |          |            |           |             |              |
|      |                                                                   |        |                    |                    |          |            |           |             |              |
| IV.  | Religionslehre                                                    | 05     | 05                 | ××                 | ××       | 10         |           |             |              |
|      | Sport                                                             | 08     | (07)               | 10                 | (07)     | 18         |           |             |              |
|      |                                                                   |        |                    |                    |          |            |           |             |              |
|      |                                                                   |        |                    |                    |          |            |           |             |              |
|      |                                                                   |        | ,                  | Angerech           | net = 43 | 187        |           |             | 307          |
|      | Zugelassen                                                        |        | 1                  | Pflichteint        | oringung | 166        | 60        | 120         |              |
| Hil  | fe <u>≺</u> < > <u>&gt;</u> Suchen D                              | rucken | Abitur             | Zurück             | Summe    | 166        |           |             | 286          |
| _    |                                                                   |        |                    |                    |          |            |           |             |              |

Der Schüler kann keine weiteren Kurse einbringen; d. h., die Zahl der Pflichteinbringungspunkte ist gleich dem Endergebnis (166 : 166).

Die Berechnung ergibt sich aus dem Quotienten von 307 : 43 x 40

(166 + 120) : 43 x 40 - 106 = **286** 

**Beispiel 2**: Der Schüler bringt die Maximalbelegung von 40 Kursen ein:

| IBIS 23.0                                                       | IBIS 23.0 For Win / Vorbereitung zur Abiturzulassung - Notenerfassung / Jahrgang ABI13 🗙 🗙                  |                                                                                                    |                                                  |                                                                                                    |                                                                        |  |  |  |  |  |
|-----------------------------------------------------------------|----------------------------------------------------------------------------------------------------|----------------------------------------------------------------------------------------------------|--------------------------------------------------|----------------------------------------------------------------------------------------------------|------------------------------------------------------------------------|--|--|--|--|--|
| <b>Name</b><br>Wohnort                                          | Bachelor<br>G8_MFS                                                                                          | <b>Vorname</b> M<br>Geburtsort E                                                                                                    | aria<br>ssen                                     | Geburts<br>Eintritt<br>Oberetui                                                                                       | datum <b>04.07.93</b>                                                  |  |  |  |  |  |
| <b>Sprachli</b><br>Deutsch<br>Englisch<br>Spanisch<br>Literatur | ich-literarisch-künstlerisches /<br>12.1 12.2 1<br>06 ▼ 07 ▼ 0<br>05 ▼ 06 ▼ 0<br>10 ▼ 10 ▼ 0<br>04 ▼ 03 ▼ * | Aufgabenfeld       3.1     13.2       6     •       07     •       6     •       06     •       9     •       •     •       •     • | Mathematisch<br>Mathematik<br>Biologie<br>Chemie | -naturwtechnische:<br>12.1 12.2<br>05 ▼ 05 ▼<br>06 ▼ 07 ▼<br>{07} ▼<br>{07} ▼                                         | s Aufgabenfeld<br>13.1 13.2<br>05 • 05 •<br>06 • 06 •<br>{07} • {07} • |  |  |  |  |  |
| Leistungsk                                                      | urse 8                                                                                                    | Grundkurse                                                                                                    | 27                                               | zusätzlich geklammert                                                                                                 | 5                                                                      |  |  |  |  |  |
| Gesell<br>Geschichte<br>Sozialwiss./                            | schaftswissenschaftliches Au<br>12.1 12.2 1<br>06 ▼ 06 ▼ 0<br>Wirtschaft 05 ▼ 05 ▼ *                        | fgabenfeld<br>3.1 13.2<br>6 ▼ 06 ▼<br>** ▼ **                                                                                       | Religionslehre<br>Sport                          | Wahlbereich           12.1         12.2           10         09         •           09         •         09         • | 13.1 13.2<br>09 • (08) •<br>09 • 09 •                                  |  |  |  |  |  |
| Hilfe                                                           | < >> Suchen                                                                                                 | Sprachen Auto                                                                                                    | matik FHS - Reife                                | Ergebnisse Speic                                                                                                    | hern Beenden                                                           |  |  |  |  |  |

Mi Klick auf Ergebnisse "Ergebnisse" wird angezeigt:

| IBIS 23 - L | Jpdate |
|-------------|--------|
|-------------|--------|

| IBIS 23.0 For Win / Abiturzulassung - Ergebnisse / Jahrgang ABI13 |                                                   |                    |        |                    |          |            |           |             |              |
|-------------------------------------------------------------------|---------------------------------------------------|--------------------|--------|--------------------|----------|------------|-----------|-------------|--------------|
| Na                                                                | me Bachelor                                       |                    | Vornam | e <mark>Mar</mark> | ia       |            |           | Geburtsdatu | m 04.07.93   |
| AE                                                                | Each                                              | Leistungsbewertung |        |                    |          | Angere     | chnete Ku | rse         | Durchashuitt |
| Ar                                                                | raun                                              | 12.1               | 12.2   | 13.1               | 13.2     | Grundkurse | LK * 1    | LK × 2      | Durchschnitt |
| I.                                                                | Deutsch (A1)                                      | 06                 | 07     | 06                 | 07       |            | 26        | 52          | 6,500        |
|                                                                   | Englisch (A2)                                     | 05                 | 06     | 06                 | 06       |            | 23        | 46          | 5,750        |
|                                                                   | Spanisch                                          | 10                 | 10     | 09                 | 09       | 38         |           |             |              |
|                                                                   | Literatur                                         | 04                 | 03     | **                 | **       | 07         |           |             |              |
|                                                                   |                                                   |                    |        |                    |          |            |           |             |              |
|                                                                   |                                                   |                    |        |                    |          |            |           |             |              |
| П.                                                                | Geschichte (A3)                                   | 06                 | 06     | 06                 | 06       | 24         |           |             | 6,000        |
|                                                                   | Sozialwiss./Wirtschaft                            | 05                 | 05     | ××                 | **       | 10         |           |             |              |
|                                                                   |                                                   |                    |        |                    |          |            |           |             |              |
|                                                                   |                                                   |                    |        |                    |          |            |           |             |              |
|                                                                   |                                                   |                    |        |                    |          |            |           |             |              |
|                                                                   |                                                   |                    |        |                    |          |            |           |             |              |
| III.                                                              | Mathematik                                        | 05                 | 05     | 05                 | 05       | 20         |           |             |              |
|                                                                   | Biologie (A4)                                     | 06                 | 07     | 06                 | 06       | 25         |           |             | 6,250        |
|                                                                   | Chemie                                            | {07}               | {07}   | {07}               | {07}     | 00         |           |             |              |
|                                                                   |                                                   |                    |        |                    |          |            |           |             |              |
|                                                                   |                                                   |                    |        |                    |          |            |           |             |              |
|                                                                   |                                                   |                    |        |                    |          |            |           |             |              |
| IV.                                                               | Religionslehre                                    | 10                 | 09     | 09                 | {08}     | 28         |           |             |              |
|                                                                   | Sport                                             | 09                 | 09     | 09                 | 09       | 36         |           |             |              |
|                                                                   |                                                   |                    |        |                    |          |            |           |             |              |
|                                                                   |                                                   |                    |        |                    |          |            |           |             |              |
|                                                                   |                                                   |                    | 1      | Angerech           | net = 48 | 224        |           |             | 322          |
|                                                                   | Zugelassen                                        |                    | F      | Pflichteint        | oringung | 168        | 49        | 98          |              |
| Hil                                                               | fe <u>≺</u> > <u>&gt;</u> <u>S</u> uchen <u>D</u> | rucken             | Abitur | Zurück             | Summe    | 170        |           |             | 268          |

Es werden 48 Kurse angerechnet (die Maximalzahl) und dadurch das Punktergebnis um 2 Punkte verbessert (168 : 170).

Durch den automatischen Optimierungslauf wurde ermittelt, dass durch die Hinzunahme der 4 Chemiekurse und des Religionskurses in Q2.2 das Punktergebnis noch um 2 Punkte verbessert werden konnte. Eine weitere Verbesserung ist nicht möglich, da die maximale Anzahl von Kursen mit 48 erreicht ist.

## Beispiel 3: Schüler hat die 8 maximal möglichen Minderleistungen

| Name         Becker         Vorname         Mandy         Geburtsdatum         06.01.93           Wohnort         G8_MFS_Minder         Geburtsort         Frechen         Eintritt<br>Oberstufe         Eintritt<br>Oberstufe         Eintritt<br>Oberstufe         Image: Comparison of the comparison of the comparison | IBIS 23.0 For Wi                                                                                  | in / Vorbereitung zu                                                                                                    | ır Abiturzulası                                                                                                    | sung - Notenerfassı              | ing / Jahrgang                           | ABI13                                 | ×                            |
|----------------------------------------------------------------------------------------------------|---------------------------------------------------------------------------------------------------|----------------------------------------------------------------------------------------------------|----------------------------------------------------------------------------------------------------|----------------------------------|------------------------------------------|---------------------------------------|------------------------------|
| Sprachlich-literarisch-künstlerisches Aufgabenfeld         12.1       12.2       13.1       13.2         Deutsch       05       04       04       04         Englisch       04       04       04       04         Kunst       05       06       100       100                                                                                                    | Name Becker<br>Wohnort <mark>G8_MF</mark>                                                         | S_Minder                                                                                                    | <b>Vorname</b><br>Geburtsort                                                                                                    | Mandy<br>Frechen                 |                                          | Geburtsdatum<br>Eintritt<br>Oberstufe | 06.01.93                     |
| 12.1       12.2       13.1       13.2         Deutsch       05       04       04       04       04       04       04       05       05       05       05       05       05       05       05       05       05       05       05       05       05       05       05       05       05       05       05       05       05       05       05       05       05       05       05       05       05       05       05       05       05       05       05       05       05       05       05       05       05       05       05       05       05       05       05       05       05       05       05       05       05       05       05       05       05       05       05       05       05       05       05       05       05       05       05       05       05       05       05       05       05       05       05       05       05       05       05       05       05       05       05       05       05       05       05       05       05       05       05       05       05       05       05       05       05       05<                                                                                                    | Sprachlich-litera                                                                                 | arisch-künstlerisches a                                                                                                    | Aufgabenfeld                                                                                                    | Mathematis                       | ch-naturwtech                            | nisches Aufg                          | abenfeld                     |
|                                                                                                    | <mark>Deutsch</mark><br>Englisch<br>Kunst                                                         | 12.1 12.2 1<br>05 ▼ 04 ▼ 0<br>04 ▼ 04 ▼ 0<br>05 ▼ 06 ▼ *                                                                                                    | 3.1 13.2<br>4 • 04 •<br>4 • 04 •<br>* • *                                                                                                    | Mathematik<br>Biologie<br>Physik | 12.1 1;<br>04 	 05<br>05 	 05<br>05 	 05 | 2.2 13.1                              | 13.2<br>05 •<br>05 •<br>05 • |
| Leistungskurse 8 Grundkurse 30 zusätzlich geklammert 0                                                                                                    | Leistungskurse                                                                                    | 8                                                                                                    | Grundkurse                                                                                                    | 30                               | zusätzlich gekla                         | immert 0                              |                              |
| Gesellschaftswissenschaftliches Aufgabenfeld       Wahlbereich         12.1       12.2       13.1       13.2         Sozialwiss. AWirtschaft       05       05       05       05         Philosophie       05       05       05       05       05         Erziehungswissensche       05       05       05       05       05         Geschichte (ZK)       ***       ***       05       05       05                                                                                                    | Gesellschaftsv<br>Sozialwiss. AWirtschaf<br>Philosophie<br>Erziehungswissensch<br>Geschichte (ZK) | vissenschaftliches Au         12.1       12.2         12       05       05         05       05       05         205       05       05         205       05       05         205       05       05         205       05       05         205       05       05         205       05       05 | ifgabenfeld       3.1     13.2       15     •       15     •       15     •       15     •       15     •       15     •       15     •       15     • | ] Sport                          | ₩ahi<br>12.1 12<br>08 ▼ 08               | bereich<br>2.2 13.1<br>3 • 09 •       | 13.2<br>09 V                 |

Es müssen 38 Kurse belegt worden sein und 35 eingebracht werden. Durch die 8 Minderleistungen muss der Schüler mindestens 38 Kurse in die Zulassung einbringen. Geklammerte Kurse, die noch hätten berücksichtigt werden können, gibt es nicht.

Mit Klick auf "Ergebnisse" wird angezeigt:

| IBIS 23 - I | Update |
|-------------|--------|
|-------------|--------|

| IBIS 23.0 For Win / Abiturzulassung - Ergebnisse / Jahrgang ABI13 |                                                                                                    |        |            |             |           |                    |        |        |              |
|-------------------------------------------------------------------|----------------------------------------------------------------------------------------------------|--------|------------|-------------|-----------|--------------------|--------|--------|--------------|
| Na                                                                | Name Becker Vorname Mandy Geburtsdatum 06.01.93                                                                                                    |        |            |             |           |                    |        |        |              |
| AE                                                                | Each                                                                                                    |        | Leistungsb | ewertung    |           | Angerechnete Kurse |        |        | Durchashuitt |
| Ar                                                                | raun                                                                                                    | 12.1   | 12.2       | 13.1        | 13.2      | Grundkurse         | LK * 1 | LK × 2 | Durchschnitt |
| I.                                                                | Deutsch (A1)                                                                                                    | 05     | 04         | 04          | 04        |                    | 17     | 34     | 4,250        |
|                                                                   | Englisch                                                                                                    | 04     | 04         | 04          | 04        | 16                 |        |        |              |
|                                                                   | Kunst                                                                                                    | 05     | 06         | ××          | **        | 11                 |        |        |              |
|                                                                   |                                                                                                    |        |            |             |           |                    |        |        |              |
|                                                                   |                                                                                                    |        |            |             |           |                    |        |        |              |
|                                                                   |                                                                                                    |        |            |             |           |                    |        |        |              |
| П.                                                                | Sozialwiss./Wirtschaft (A4)                                                                                                    | 05     | 05         | 05          | 05        | 20                 |        |        | 5,000        |
|                                                                   | Philosophie                                                                                                    | 05     | 05         | ××          | ××        | 10                 |        |        |              |
|                                                                   | Erziehungswissenschaft (A2)                                                                                                    | 05     | 05         | 05          | 05        |                    | 20     | 40     | 5,000        |
|                                                                   | Geschichte (ZK)                                                                                                    | **     | ××         | 05          | 05        | 10                 |        |        |              |
|                                                                   |                                                                                                    |        |            |             |           |                    |        |        |              |
|                                                                   |                                                                                                    |        |            |             |           |                    |        |        |              |
| III.                                                              | Mathematik (A3)                                                                                                    | 04     | 05         | 05          | 05        | 19                 |        |        | 4,750        |
|                                                                   | Biologie                                                                                                    | 05     | 05         | 05          | 05        | 20                 |        |        |              |
|                                                                   | Physik                                                                                                    | 05     | 05         | 05          | 05        | 20                 |        |        |              |
|                                                                   |                                                                                                    |        |            |             |           |                    |        |        |              |
|                                                                   |                                                                                                    |        |            |             |           |                    |        |        |              |
|                                                                   |                                                                                                    |        |            |             |           |                    |        |        |              |
| IV.                                                               | Sport                                                                                                    | 08     | 08         | 09          | 09        | 34                 |        |        |              |
|                                                                   |                                                                                                    |        |            |             |           |                    |        |        |              |
|                                                                   |                                                                                                    |        |            |             |           |                    |        |        |              |
|                                                                   |                                                                                                    |        |            |             |           |                    |        |        |              |
|                                                                   |                                                                                                    |        | 1          | Angerech    | inet = 46 | 160                |        |        | 234          |
|                                                                   | Zugelassen                                                                                                    |        | I          | Pflichteint | bringung  | 129                | 37     | 74     |              |
| Hil                                                               | fe <u>&lt;&lt; &gt;≥ S</u> uchen <u>D</u>                                                                                                    | rucken | Abitur     | Zurück      | Summe     | 129                |        |        | 203          |
| Hi                                                                | $\frac{1}{2}  \frac{1}{2}  \frac{1}$ | rucken | Abitur     | Zuruck      | Samine    | 125                |        |        | 203          |

Das Ergebnis kann nicht verbessert werden, weil kein weiterer (geklammerter) Kurs herangezogen werden kann (129 : 129).

## **APO-BK Anlage D**

Wie bisher sind 32 Kurse einzubringen, wobei jedoch bei den 4 Abiturfächern die Leistungen aus Q2.2 in den Block I eingehen.

Es wird nicht mehr zwischen den Ergebnissen von Grund- und Leistungskursen unterschieden, sondern nur noch das Erreichen von 200 Punkten in Block I überprüft.

Der Schüler darf in Block I bei 32 einzubringenden Kursen max. 6 Defizitkurse einbringen, davon max. 3 in den Leistungsfächern.

Bestehen 7 Defizitkurse, so erhöht sich die Anzahl der mindestens einzubringenden Kurse auf 35, bei 8 Defizitkursen auf 40.

Die Punktsumme im Block I ist dann in Relation zu den 32 einzubringenden Pflichtkursen zu setzen. Beispielsweise ist bei 35 einzubringenden Kursen das Kursergebnis folgendermaßen zu ermitteln:

Kursergebnis = Summe in Block I : 43 X 40.

In der **Abiturprüfung** selber werden die schriftlichen Prüfungen der Abiturfächer 1 - 3 und das mündliche Abiturfach 4 fünffach gewichtet.

Es ist minimal eine Abitursumme von 100 Punkten zu erreichen.

Bei der Einbringung einer **besonderen Lernleistung** werden die 4 Abiturprüfungsergebnisse und die **besondere Lernleistung** 4-fach gewichtet.

Erforderliche Grundeinstellung für die neue APO-BK in *"Extras/Lizenzdaten"*:

| IBIS 23.0 For Win / Lizenzdaten | ×                                    |  |  |  |  |
|---------------------------------|--------------------------------------|--|--|--|--|
| Passwort                        | xxxx Anzeigen                        |  |  |  |  |
| Passwort Lehrerkartei           | ×× Anzeigen                          |  |  |  |  |
| Schulname                       | PEDAV TESTSCHULE                     |  |  |  |  |
|                                 | TESTLIZENZ NUR FUER TEST             |  |  |  |  |
| Schulform                       | BK=Berufskolleg                      |  |  |  |  |
| Schulnummer                     | 123456                               |  |  |  |  |
| Maximale Zahl der Benutzer      | 6                                    |  |  |  |  |
| Ablaufdatum                     | 31.12.2013                           |  |  |  |  |
| Benutzercodezahl                | 352                                  |  |  |  |  |
| Oberstufenmodulcodezahl         | 72                                   |  |  |  |  |
| Reportgeneratorcodezahl         | 1035                                 |  |  |  |  |
| APISCodezahl                    | 101172                               |  |  |  |  |
| Lizenznummer                    | 3741360                              |  |  |  |  |
| IBIS-Tools Codezahl             | 48552                                |  |  |  |  |
| <u>B</u> enutzernamen           | Sp <u>e</u> ichern <u>A</u> bbrechen |  |  |  |  |

Die erforderliche Grundeinstellung für die neue APO-BK in "Zeugnisse/Abitur":

| IBIS 23.0 For Win / Einstellungen                                                                                                    | ×                                                                                                    |
|----------------------------------------------------------------------------------------------------|----------------------------------------------------------------------------------------------------|
| Importieren <ul> <li>Abiturjahrgang importieren</li> <li>Klasse in IBIS</li> <li>peichern als</li> <li>ABI12</li> </ul> Datum 2. ZAA <li>Tatum 2. ZAA</li> <li>Tatum 2. ZAA</li> <li>Tat</li> | Schultyp  1: Gymnasium 2: Gesamtschule 3: Berufsbildendes Gymnasium 4: Sonderformen  Prüfungsordnung  1301: APO-BK (26.5.1999) - Allgemeine Form 1302: HBFS-GOSt (19.5.1993) Witschaft u. Verw 1303: HBFS-GOSt (19.5.1993) - Technik 1304: HBFS-GOSt (19.5.1993) - Technik 1305: APO-BK (26.5.1999) - Allgemeine Form 1380: Abendgymnasium (APO-WbK 23.2.2000)  V |

Die **APO-BK Anlage D** ist fast identisch mit der APO-GOSt C; es gibt aber Ausnahmen, z.B. in Gestalt der **"20%-Regel"** bei Minderkursen.

Nachfolgend die amtlichen Fall-Beispiele für die APO-BK Anlage D. Beispiel 1: Normalfall, es werden 32 Kurse eingebracht:

| IBIS 23.0 For Win /                                                                                                    | Vorbereitung zur Abiturzulas                                                                                                    | ssung - Notenerfassung /                                                  | Jahrgang ABI13_BK 🛛 🗙                                                                                                    |
|----------------------------------------------------------------------------------------------------|----------------------------------------------------------------------------------------------------|---------------------------------------------------------------------------|----------------------------------------------------------------------------------------------------|
| Name Amtholt Wohnort Essen                                                                                                  | <b>Vorname</b><br>Geburtsort                                                                                                    | Patrick<br>Essen                                                          | Geburtsdatum 24.05.93<br>Eintritt<br>Oberstufe                                                                                                    |
| Sprachlich-literarise<br>Deutsch 0<br>Englisch 0<br>Spanisch ((                                                             | ch-künstlerisches Aufgabenfeld<br>Q1.1 Q1.2 Q2.1 Q2.2<br>18 ▼ 09 ▼ 10 ▼ 08 ▼<br>19 ▼ 07 ▼ 06 ▼ 06 ▼<br>05) ▼ (05) ▼ (05) ▼ (03) ▼                                                                                                    | Mathematisch-na<br>Mathematik 0<br>Biologie 0<br>Wirtschaftsinformatik (( | turwtechnisches Aufgabenfeld<br>Q1.1 Q1.2 Q2.1 Q2.2<br>8 ▼ 06 ▼ 07 ▼ 07 ▼<br>8 ▼ 10 ▼ 05 ▼ 11 ▼<br>06) ▼ (06) ▼ (08) ▼ (05) ▼                                                                           |
| Leistungskurse 8                                                                                                    | Grundkurse                                                                                                    | 24 zusätzlich geł                                                         | klammert 12                                                                                                    |
| Gesellschaftswiss<br>Betriebswirtschaftsl.<br>mit RW /<br>Volkswirtschaftslehre 1<br>Gesellschaftslehre mit 1<br>Geschichte | senschaftliches Aufgabenfeld         Q1.1       Q1.2       Q2.1       Q2.2         9       •       09       •       09       •       07       •         1       •       (08)       •       (08)       •       14       •         1       •       (08)       •       11       •       11       • | Religion     Sport     Textverarbeitung                                   | Wahlbereich         Q1.1       Q1.2       Q2.1       Q2.2         3       14       13       13       •         J9)       15       14       14       •         *       *       *       *       •       • |
| Hilfe <u>&lt;</u> <                                                                                                    | > <u>≥</u> <u>S</u> uchen Spra <u>c</u> hen A                                                                                                    | A <u>u</u> tomatik <u>F</u> HS - Reife E <u>r</u>                         | gebnisse Sp <u>e</u> ichern <u>B</u> eenden                                                                                                    |

Mit Klick auf "Ergebnisse" wird angezeigt:

| <b>IBIS 23</b> | 3 - 1 | Update |
|----------------|-------|--------|
|----------------|-------|--------|

| IBIS 23.0 For Win / Abiturzulassung - Ergebnisse / Jahrgang ABI13_BK 🛛 🔀 |                                                    |                    |        |            |          |            |           |        |              |
|--------------------------------------------------------------------------|----------------------------------------------------|--------------------|--------|------------|----------|------------|-----------|--------|--------------|
| Na                                                                       | Name Amtholt Vorname Patrick Geburtsdatum 24.05.93 |                    |        |            |          |            |           |        |              |
| AE                                                                       | Each                                               | Leistungsbewertung |        |            |          | Angere     | chnete Ku | rse    | Durobsobnitt |
| AF                                                                       | raun                                               | 12.1               | 12.2   | 13.1       | 13.2     | Grundkurse | LK × 1    | LK * 2 | Durchschnitt |
| Ι.                                                                       | Deutsch (A1)                                       | 08                 | 09     | 10         | 08       |            | 35        | 70     | 8,750        |
|                                                                          | Englisch                                           | 09                 | 07     | 06         | 06       | 28         |           |        |              |
|                                                                          | Spanisch                                           | (05)               | (05)   | (05)       | (03)     | 00         |           |        |              |
|                                                                          |                                                    |                    |        |            |          |            |           |        |              |
|                                                                          |                                                    |                    |        |            |          |            |           |        |              |
|                                                                          |                                                    |                    |        |            |          |            |           |        |              |
| Н. –                                                                     | Betriebswirtschaftsl. mit RW 7                     | 09                 | 09     | 09         | 07       |            | 34        | 68     | 8,500        |
|                                                                          | Volkswirtschaftslehre                              | 11                 | (08)   | (08)       | 14       | 25         |           |        |              |
|                                                                          | Gesellschaftslehre mit                             | 11                 | (08)   | 11         | 11       | 33         |           |        |              |
|                                                                          |                                                    |                    |        |            |          |            |           |        |              |
|                                                                          |                                                    |                    |        |            |          |            |           |        |              |
|                                                                          |                                                    |                    |        |            |          |            |           |        |              |
| Ш.                                                                       | Mathematik (A3)                                    | 08                 | 06     | 07         | 07       | 28         |           |        | 7,000        |
|                                                                          | Biologie                                           | 08                 | 10     | 05         | 11       | 34         |           |        |              |
|                                                                          | Wirtschaftsinformatik                              | (06)               | (06)   | (08)       | (05)     | 00         |           |        |              |
|                                                                          |                                                    |                    |        |            |          |            |           |        |              |
|                                                                          |                                                    |                    |        |            |          |            |           |        |              |
|                                                                          |                                                    |                    |        |            |          |            |           |        |              |
| IV.                                                                      | Religion (A4)                                      | 13                 | 14     | 13         | 13       | 53         |           |        | 13,250       |
|                                                                          | Sport                                              | (09)               | 15     | 14         | 14       | 43         |           |        |              |
|                                                                          | Textverarbeitung                                   | **                 | ××     | ××         | ××       | 00         |           |        |              |
|                                                                          |                                                    |                    |        |            |          |            |           |        |              |
| -                                                                        |                                                    |                    | 1      | Angerech   | net = 40 |            |           |        |              |
|                                                                          | Zugelassen                                         |                    |        | Phichteint | oringung | 244        | 69        | 138    |              |
| Hi                                                                       | fe <u>&lt;&lt; &gt;≥ S</u> uchen <u>D</u>          | rucken             | Abitur | Zurück     | Summe    |            |           |        |              |

Es konnten, trotz der 12 geklammerten Kurse, keine Verbesserungen vom Programm gefunden werden. Es wurden 40 Kurse ( $24 + 2 \times 8 = 40$ ) angerechnet.

**Beispiel 2**: Max. 40 Kurse werden eingebracht, Verbesserung durch zusätzliche Kurse ist möglich

| IBIS 23.0 For Win / Vorbereitung z                                                                                                    | ur Abiturzulassun                                                     | g - Notenerfassung / Jahrgang ABI13_BK 🛛 🗙                                                                                                    |
|----------------------------------------------------------------------------------------------------|-----------------------------------------------------------------------|----------------------------------------------------------------------------------------------------|
| Name Akbalut Wohnort Essen                                                                                                    | <b>Vorname Ere</b><br>Geburtsort <b>Bo</b> r                          | chum Geburtsdatum 29.02.92<br>Eintritt Oberstufe                                                                                                    |
| Sprachlich-literarisch-künstlerisches<br>Q1.1 Q1.2<br>Deutsch 05 - 05 -                                                                                           | a Aufgabenfeld<br>Q2.1 Q2.2<br>05 ▼ 05 ▼                              | Mathematisch-naturwtechnisches Aufgabenfeld         Q1.1       Q1.2       Q2.1       Q2.2         Mathematik       Q7       Q5       Q6       Q5       V                                                                                                   |
| Englisch 07 v 07 v<br>Spanisch 10 v (06) v                                                                                                    | 10 ▼ 10 ▼<br>07 ▼ (03) ▼                                              | Biologie 07 ▼ 08 ▼ 10 ▼ 11 ▼<br>Wirtschaftsinformatik {09} ▼ 10 ▼ (08) ▼ 10 ▼                                                                                                    |
| Leistungskurse 8                                                                                                    | Grundkurse                                                            | 24 zusätzlich geklammert 12, davon 8 Bonuskurse                                                                                                    |
| Gesellschaftswissenschaftliches A<br>Q1.1 Q1.2<br>Betriebswirtschaftsl.<br>mit RW /<br>Volkswirtschaftslehre<br>Gesellschaftslehre mit 11 (09) (08)<br>Geschichte | ufgabenfeld<br>Q2.1 Q2.2<br>05 ▼ 09 ▼<br>(08) ▼ (08) ▼<br>(09) ▼ 12 ▼ | Wahlbereich         Q1.1       Q1.2       Q2.1       Q2.2         Religion       09       11       05       05       •         Sport       {10}       10       10       (06)       •         Datenverarbeitung       **       **       **       **       • |
| Hilfe <u>≺</u> > <u>&gt;</u> uchen                                                                                                    | Sprachen Autom                                                        | atik <u>F</u> HS · Reife E <u>rg</u> ebnisse Sp <u>e</u> ichern <u>B</u> eenden                                                                                                    |

Mit Klick auf "Ergebnisse" wird angezeigt:

| IBIS 23 - | Update |
|-----------|--------|
|-----------|--------|

| IBIS 23.0 For Win / Abiturzulassung - Ergebnisse / Jahrgang ABI13_BK |                                                 |             |                             |          |            |           |        |              |  |
|----------------------------------------------------------------------|-------------------------------------------------|-------------|-----------------------------|----------|------------|-----------|--------|--------------|--|
| Name Akbalut                                                         | Name Akbalut Vorname Eren Geburtsdatum 29.02.92 |             |                             |          |            |           |        |              |  |
| AE Each                                                              |                                                 | Leistungsbe | ewertung                    |          | Angere     | chnete Ku | rse    | Durchashuitt |  |
| Ar Fach                                                              | Q1.1                                            | Q1.2        | Q2.1                        | Q2.2     | Grundkurse | LK * 1    | LK * 2 | Durchschnitt |  |
| L Deutsch (A1)                                                       | 05                                              | 05          | 05                          | 05       |            | 20        | 40     | 5,000        |  |
| Englisch                                                             | 07                                              | 07          | 10                          | 10       | 34         |           |        |              |  |
| Spanisch                                                             | 10                                              | (06)        | 07                          | (03)     | 17         |           |        |              |  |
|                                                                      |                                                 |             |                             |          |            |           |        |              |  |
|                                                                      |                                                 |             |                             |          |            |           |        |              |  |
|                                                                      |                                                 |             |                             |          |            |           |        |              |  |
| II. Betriebswirtschaftsl. mit RW /                                   | 08                                              | 07          | 05                          | 09       |            | 29        | 58     | 7,250        |  |
| Volkswirtschaftslehre                                                | {08}                                            | {08}        | {08}                        | {08}     | 00         |           |        |              |  |
| Gesellschaftslehre mit                                               | 11                                              | {09}        | {09}                        | 12       | 23         |           |        |              |  |
|                                                                      |                                                 |             |                             |          |            |           |        |              |  |
|                                                                      |                                                 |             |                             |          |            |           |        |              |  |
|                                                                      |                                                 |             |                             |          |            |           |        |              |  |
| III. Mathematik (A3)                                                 | 07                                              | 05          | 06                          | 05       | 23         |           |        | 5,750        |  |
| Biologie                                                             | 07                                              | 08          | 10                          | 11       | 36         |           |        |              |  |
| Wirtschaftsinformatik                                                | {09}                                            | 10          | (08)                        | 10       | 20         |           |        |              |  |
|                                                                      |                                                 |             |                             |          |            |           |        |              |  |
|                                                                      |                                                 |             |                             |          |            |           |        |              |  |
|                                                                      |                                                 |             |                             |          |            |           |        |              |  |
| IV. Religion (A4)                                                    | 09                                              | 11          | 05                          | 05       | 30         |           |        | 7,500        |  |
| Sport                                                                | {10}                                            | 10          | 10                          | (06)     | 20         |           |        |              |  |
| Datenverarbeitung                                                    | **                                              | ××          | **                          | **       | 00         |           |        |              |  |
|                                                                      |                                                 |             |                             |          |            |           |        |              |  |
|                                                                      | •                                               | 1           | Angerech                    | net = 48 | 272        |           | 98     | 370          |  |
|                                                                      |                                                 | F           | Pflichteint                 | oringung | 203        | 49        | 98     |              |  |
| Hilfe <u>&lt;</u> >≥ <u>S</u> uchen <u>D</u>                         | rucken                                          | Abitur      | <u>Z</u> urück <sup> </sup> | Ergebnis | 210        |           | 98     | 308          |  |

Durch den automatischen Optimierungslauf wurde ermittelt, dass durch Hinzunahme der Kurse in geschweiften Klammern das Punkteergebnis noch um 7 Punkte verbessert werden konnte. Ein noch besseres Ergebnis ist nicht mehr möglich.

## Beispiel 3: Schüler mit besonderer Lernleistung

| IBIS 23.0                                                                       | ) For Wi                                            | n / Vorbereitung zu                                                                   | r Abiturzulas:                                             | sung       | ; - Notenerfassunș                                   | g / Jahrga                    | ang ABI13_BK                                                           | ×                                  |
|---------------------------------------------------------------------------------|-----------------------------------------------------|---------------------------------------------------------------------------------------|------------------------------------------------------------|------------|------------------------------------------------------|-------------------------------|------------------------------------------------------------------------|------------------------------------|
| <b>Name</b><br>Wohnort                                                          | Ayken<br>Essen                                      |                                                                                       | <b>Vorname</b><br>Geburtsort                               | Cen<br>Ess | ıgiz<br>en                                           |                               | Geburtsdatum<br>Eintritt<br>Oberstufe                                  | 12.05.91                           |
| Sprachl                                                                         | ich-litera                                          | risch-künstlerisches /                                                                | Aufgabenfeld                                               |            | Mathematisch                                         | -naturwte                     | echnisches Aufg                                                        | abenfeld                           |
| Deutsch<br><mark>Englisch</mark><br>Spanisch                                    |                                                     | 12.1 12.2 1<br>11 ▼ 11 ▼ 0<br>10 ▼ 09 ▼ 0<br>{11} ▼ (08) ▼ 1                          | 3.1   13.2<br>9 •   09 •<br>9 •   09 •<br>2 •   (08) •     |            | Mathematik<br>Biologie<br>Wirtschaftsinformatik      | 12.1<br>10 •<br>07 •<br>12 •  | 12.2 13.1<br>11 • 11 •<br>10 • 06 •<br>(10) • 12 •                     | 13.2<br>■ 10 ■<br>■ 09 ■<br>■ 13 ■ |
| Leistungsł                                                                      | kurse                                               | 8                                                                                     | Grundkurse                                                 | 2          | 4 :                                                  | zusätzlich g                  | eklammert 12                                                           |                                    |
| Gesell<br>Betriebswirt<br>mit RW /<br>Volkswirtsch<br>Gesellschaf<br>Geschichte | Ischaftsw<br>schaftsl.<br>haftslehre<br>tslehre mit | issenschaftliches Au<br>12.1 12.2 1:<br>11 • 12 • 1:<br>(11) • 12 • 1:<br>10 • 11 • 1 | fgabenfeld<br>3.1 13.2<br>1 ▼ 12 ▼<br>2 ▼ 12 ▼<br>0 ▼ 11 ▼ |            | Religion<br>Sport<br>Datenverarbeitung<br>(Besondere | ₩<br>12.1<br>(10) ▼<br>(09) ▼ | ahlbereich<br>12.2 13.1<br>(10) ▼ (09) ↓<br>(10) ▼ (10) ↓<br>** ▼ 15 • | 13.2<br>11 •<br>(10) •             |
| Hilfe                                                                           | <u>&lt;</u> <                                       | >> <u>S</u> uchen                                                                     | Spra <u>c</u> hen A <u>i</u>                               | utoma      | tik <u>F</u> HS - Reife                              | Ergebnisse                    | e Sp <u>e</u> ichern                                                   | <u>B</u> eenden                    |

Mit Klick auf "Ergebnisse" wird angezeigt:

| IBIS 23.0 For Win / Abiturzulassung - Ergebnisse / Jahrgang ABI13_BK |                                           |             |               |                    |       |            |                       |        |              |  |
|----------------------------------------------------------------------|-------------------------------------------|-------------|---------------|--------------------|-------|------------|-----------------------|--------|--------------|--|
| Na                                                                   | me Ayken                                  |             | Vornam        | e <mark>Cen</mark> | giz   |            | Geburtsdatum 12.05.91 |        |              |  |
| AE Each                                                              |                                           |             | Leistungsb    | ewertung           |       | Angere     | Durchesterit          |        |              |  |
| Ar                                                                   | rach                                      | 12.1 12.2   |               | 13.1 13.2          |       | Grundkurse | LK * 1                | LK * 2 | Durchschnitt |  |
| Ι.                                                                   | Deutsch                                   | 11          | 11            | 09                 | 09    | 40         |                       |        |              |  |
|                                                                      | Englisch (A1)                             | 10          | 09            | 09                 | 09    |            | 37                    | 74     | 9,250        |  |
|                                                                      | Spanisch                                  | {11}        | (08)          | 12                 | (08)  | 12         |                       |        |              |  |
|                                                                      |                                           |             |               |                    |       |            |                       |        |              |  |
|                                                                      |                                           |             |               |                    |       |            |                       |        |              |  |
|                                                                      |                                           |             |               |                    |       |            |                       |        |              |  |
| П. –                                                                 | Betriebswirtschaftsl. mit RW /            | 11          | 12            | 11                 | 12    |            | 46                    | 92     | 11,500       |  |
|                                                                      | Volkswirtschaftslehre                     | {11}        | 12            | 12                 | 12    | 36         |                       |        |              |  |
|                                                                      | Gesellschaftslehre mit                    | 10          | 11            | 10                 | 11    | 42         |                       |        | 10,500       |  |
|                                                                      |                                           |             |               |                    |       |            |                       |        |              |  |
|                                                                      |                                           |             |               |                    |       |            |                       |        |              |  |
|                                                                      |                                           |             |               |                    |       |            |                       |        |              |  |
| Ш.                                                                   | Mathematik (A3)                           | 10          | 11            | 11                 | 10    | 42         |                       |        | 10,500       |  |
|                                                                      | Biologie                                  | 07          | 10            | 06                 | 09    | 32         |                       |        |              |  |
|                                                                      | Wirtschaftsinformatik                     | 12          | (10)          | 12                 | 13    | 37         |                       |        |              |  |
|                                                                      |                                           |             |               |                    |       |            |                       |        |              |  |
|                                                                      |                                           |             |               |                    |       |            |                       |        |              |  |
|                                                                      |                                           |             |               |                    |       |            |                       |        |              |  |
| IV.                                                                  | Religion                                  | (10)        | (10)          | (09)               | 11    | 11         |                       |        |              |  |
|                                                                      | Sport                                     | (09)        | (10)          | (10)               | (10)  | 00         |                       |        |              |  |
|                                                                      | Datenverarbeitung (Besondere              | ××          | ××            | 15                 | ××    |            |                       |        |              |  |
|                                                                      |                                           |             |               |                    |       |            |                       |        |              |  |
|                                                                      |                                           | net = 42    | 274           |                    |       | 440        |                       |        |              |  |
|                                                                      | Zugelassen                                | Pflichteint | oringung<br>- | 252                | 83    | 166        |                       |        |              |  |
| Hi                                                                   | fe <u>&lt;&lt; &gt;≥ S</u> uchen <u>D</u> | rucken      | Abitur        | <u>Z</u> urück     | Summe | 253        |                       |        | 419          |  |

Da die besondere Lernleistung mit 4-facher Gewichtung in das Abiturprüfungsergebnis eingeht, zählt diese nicht mit zu Block I.

**Beispiel 4:** Schüler hat Minderleistungen – Anwendung der "20%-Regel"

| IBIS 23.0 For Wi                                                                                                    | n / Vorbereitung zur Abiturzulassun                                                                                               | g - Notenerfassung / Jahrgang ABI13_BK 🛛 🗙                                                                                                    |
|----------------------------------------------------------------------------------------------------|----------------------------------------------------------------------------------------------------|----------------------------------------------------------------------------------------------------|
| Name Abate<br>Wohnort Essen                                                                                          | Vorname Or<br>Geburtsort Es                                                                                                    | nan Geburtsdatum <mark>23.02.93</mark><br>sen Eintritt<br>Oberstufe                                                                                                    |
| Sprachlich-litera<br>Deutsch<br>Englisch<br>Spanisch                                                                 | risch-künstlerisches Aufgabenfeld<br>Q1.1 Q1.2 Q2.1 Q2.2<br>07 ▼ 09 ▼ 07 ▼ 08 ▼<br>10 ▼ 09 ▼ 08 ▼ 09 ▼<br>04 ▼ 05 ▼ (03) ▼ (01) ▼ | Mathematisch-naturwtechnisches Aufgabenfeld         Q1.1       Q1.2       Q2.1       Q2.2         Mathematik       06       05       02       04       •         Biologie       04       04       02       03       •         Wirtschaftsinformatik       (04)       (02)       (03)       •       (04) |
| Leistungskurse                                                                                                    | 8 Grundkurse                                                                                                    | 27 zusätzlich geklammert 8                                                                                                    |
| Gesellschaftsw<br>Betriebswirtschaftsl.<br>mit RW /<br>Volkswirtschaftslehre<br>Gesellschaftslehre mit<br>Geschichte | issenschaftliches Aufgabenfeld<br>Q1.1 Q1.2 Q2.1 Q2.2<br>06 ▼ 05 ▼ 06 ▼ 09 ▼<br>08 ▼ 10 ▼ (04) ▼ (06) ▼<br>08 ▼ 08 ▼ 08 ▼ 11 ▼    | Wahlbereich         Q1.1       Q1.2       Q2.1       Q2.2         Religion       09       07       08       08          Sport       **       12       07       13          Textverarbeitung       **       **       **       **       **       **                                                       |
| Hilfe <u>≺</u> <                                                                                                    | <u>&gt;≥</u> <u>S</u> uchen Sprachen Autom                                                                                        | atik <u>F</u> HS - Reife <u>Erg</u> ebnisse <u>Spe</u> ichern <u>B</u> eenden                                                                                                    |

Da der Schüler 7 Minderleistungen einbringen muss (von 10 Minderleistungen kann er 3 klammern), tritt die **20%-Regel** in Kraft.

In diesem Fall muss er 35 Kurse einbringen: 7 Kurse sind 20% von 35.

Mit Klick auf "Ergebnisse" wird angezeigt:

| IBIS 23.0 For Win / Abiturzulassung - Ergebnisse / Jahrgang ABI13_BK |                                                     |           |            |                    |          |            |                       |        |              |  |  |
|----------------------------------------------------------------------|-----------------------------------------------------|-----------|------------|--------------------|----------|------------|-----------------------|--------|--------------|--|--|
| Na                                                                   | me Abate                                            |           | Vornam     | e <mark>Orh</mark> | an       |            | Geburtsdatum 23.02.93 |        |              |  |  |
| AE Each                                                              |                                                     |           | Leistungsb | ewertung           |          | Angere     | Durchashuitt          |        |              |  |  |
| AF                                                                   | racn                                                | Q1.1 Q1.2 |            | Q2.1 Q2.2          |          | Grundkurse | LK * 1                | LK * 2 | Durchschnitt |  |  |
| Ι.                                                                   | Deutsch (A1)                                        | 07        | 09         | 07                 | 08       |            | 31                    | 62     | 7,750        |  |  |
|                                                                      | Englisch (A3)                                       | 10        | 09         | 08                 | 09       | 36         |                       |        | 9,000        |  |  |
|                                                                      | Spanisch                                            | 04        | 05         | (03)               | (01)     | 09         |                       |        |              |  |  |
|                                                                      |                                                     |           |            |                    |          |            |                       |        |              |  |  |
|                                                                      |                                                     |           |            |                    |          |            |                       |        |              |  |  |
|                                                                      |                                                     |           |            |                    |          |            |                       |        |              |  |  |
| П.                                                                   | Betriebswirtschaftsl. mit RW /                      | 06        | 05         | 06                 | 09       |            | 26                    | 52     | 6,500        |  |  |
|                                                                      | Volkswirtschaftslehre                               | 08        | 10         | (04)               | (06)     | 18         |                       |        |              |  |  |
|                                                                      | Gesellschaftslehre mit                              | 08        | 08         | 08                 | 11       | 35         |                       |        |              |  |  |
|                                                                      |                                                     |           |            |                    |          |            |                       |        |              |  |  |
|                                                                      |                                                     |           |            |                    |          |            |                       |        |              |  |  |
|                                                                      |                                                     |           |            |                    |          |            |                       |        |              |  |  |
| III.                                                                 | Mathematik (A4)                                     | 06        | 05         | 02                 | 04       | 17         |                       |        | 4,250        |  |  |
|                                                                      | Biologie                                            | 04        | 04         | 02                 | 03       | 13         |                       |        |              |  |  |
|                                                                      | Wirtschaftsinformatik                               | (04)      | (02)       | (03)               | (04)     | 00         |                       |        |              |  |  |
|                                                                      |                                                     |           |            |                    |          |            |                       |        |              |  |  |
|                                                                      |                                                     |           |            |                    |          |            |                       |        |              |  |  |
|                                                                      |                                                     |           |            |                    |          |            |                       |        |              |  |  |
| IV.                                                                  | Religion                                            | 09        | 07         | 08                 | 08       | 32         |                       |        |              |  |  |
|                                                                      | Sport                                               | **        | 12         | 07                 | 13       | 32         |                       |        |              |  |  |
|                                                                      | Textverarbeitung                                    | **        | **         | **                 | **       | 00         |                       |        |              |  |  |
|                                                                      |                                                     |           |            |                    |          |            |                       |        |              |  |  |
|                                                                      |                                                     |           | 192        |                    | 114      | 306        |                       |        |              |  |  |
| Zugelassen Pflichteinbringung                                        |                                                     |           |            |                    |          |            | 57                    | 114    |              |  |  |
| Hil                                                                  | fe <u>≺</u> < > <u>&gt;</u> <u>S</u> uchen <u>D</u> | rucken    | Abitur     | Zurück             | Ergebnis | 171        |                       | 114    | 285          |  |  |
| _                                                                    |                                                     |           |            |                    |          |            |                       |        |              |  |  |

Der Schüler ist mit 43 Pflichtkursen ohne weitere Verbesserung zugelassen.

## "Noten aus Vorhalbjahr holen"

Es lassen sich die Noten **aus dem Vorhalbjahr** in das **aktuelle Halbjahr** übernehmen; z.B. für abgeschlossene Fächer.

Es muss also zuvor schon das aktuelle Halbjahr korrekt eingestellt worden sein, da diese neue Funktion sonst nicht angezeigt wird.

Es wird mit E "Bearbeiten von Noten, Punkten, Fehlzeiten von Klassen…" dieses Fenster aufgerufen:

| 🔲 Daten für: A | umayer, Tatj    | ana     |           |          |          |        |             |             |                 |      | ×         |
|----------------|-----------------|---------|-----------|----------|----------|--------|-------------|-------------|-----------------|------|-----------|
|                |                 |         |           | Auma     | yer, Tat | jana I | (lasse :    | 05B         |                 |      |           |
|                |                 |         |           |          |          |        |             |             |                 |      |           |
| 🖌 Schülername  | Vorname         | 1       | GE        |          |          |        |             |             |                 |      |           |
| Aumayer        | Tatjana         |         |           |          |          |        |             |             |                 |      |           |
| Bachmann       | Joy Robin       |         |           |          |          |        |             |             |                 |      |           |
| Benzing        | Benzing         |         |           |          |          |        |             |             |                 |      |           |
| Berblinger     | Berblinger      |         |           |          |          |        |             |             |                 |      |           |
| Beulwitz       | Celine          |         |           |          |          |        |             |             |                 |      |           |
| Birkenmeier    | Birkenmeier     |         |           |          |          |        |             |             |                 |      |           |
| Blattmacher    | Blattmacher     |         |           |          |          |        |             |             |                 |      |           |
| Diss           | Mira            |         |           |          |          |        |             |             |                 |      |           |
| Dönni          | Fabian Gottlie  |         |           |          |          |        |             |             |                 |      |           |
| Dürre          | Jana            |         |           |          |          |        |             |             |                 |      |           |
| Endres         | Oscar           |         |           |          |          |        |             |             |                 |      |           |
| Gauss          | Christian       |         |           |          |          |        |             |             |                 |      |           |
| Göpp           | Kristina        |         |           |          |          |        |             |             |                 |      |           |
| Graff          | Paula Elisabe   |         |           |          |          |        |             |             |                 |      |           |
| Greverath      | Lena Paulina    |         |           | _        |          |        |             |             |                 |      |           |
| Grötz          | Patrik          |         |           |          |          |        |             |             |                 |      |           |
| Günther        | Hanna           |         |           |          |          |        |             |             |                 |      |           |
| Haberkorn      | Karoline        |         |           | _        |          |        |             |             |                 |      |           |
| Hofer          | Lea             |         |           |          |          |        |             |             |                 |      |           |
| Hölzer         | Finn Niclas     |         |           |          |          |        |             |             |                 |      |           |
| Hördler        | Cedric Marvin   |         |           | _        |          |        |             |             |                 |      |           |
| Hörth          | Özge            |         |           |          |          |        |             |             |                 |      |           |
| Hüffner        | Juliana         |         |           | _        |          |        |             |             |                 |      |           |
| Johnson        | Caroline Jose   |         |           | _        |          |        |             |             |                 |      |           |
| Mader          | Marcel          |         |           | _        |          |        |             |             |                 |      |           |
| •              | Þ               |         |           |          |          |        |             |             |                 |      | <u>•</u>  |
| Hilfe          | Schüler mit gle | icher K | urswahl m | arkieren |          | Noten  | aus Vorhall | ojahr holen | Sp <u>e</u> icł | nern | Abbrechen |

Angenommen, es wurde GE im Vorhalbjahr abgeschlossen. Mit einem Klick auf die Schaltfläche "Noten aus Vorhalbjahr übernehmen" kann nun die zuletzt erteilte Note für GE sofort ohne eine fehlerträchtige Neueingabe übernommen werden:

| 🔲 Daten für: Au | ımayer, Tatj    | ana                                                                   | ×  |
|-----------------|-----------------|-----------------------------------------------------------------------|----|
|                 |                 | Aumayer, Tatjana Klasse : 05B                                         |    |
|                 |                 | Geschichte = befriedigend Gesamtschnitt: 3,07                         |    |
| 🖌 Schülername   | Vorname         | 🖌 GE                                                                  |    |
| Aumayer         | Tatjana         | 3                                                                     |    |
| Bachmann        | Joy Robin       | 2                                                                     |    |
| Benzing         | Benzing         | 3                                                                     |    |
| Berblinger      | Berblinger      | 3                                                                     |    |
| Beulwitz        | Celine          | 2                                                                     |    |
| Birkenmeier     | Birkenmeier     | 4                                                                     |    |
| Blattmacher     | Blattmacher     | 3                                                                     |    |
| Diss            | Mira            | 2                                                                     |    |
| Dönni           | Fabian Gottlie  | 2                                                                     |    |
| Dürre           | Jana            | 3                                                                     |    |
| Endres          | Oscar           | 4                                                                     |    |
| Gauss           | Christian       | 4                                                                     |    |
| Göpp            | Kristina        | 3                                                                     |    |
| Graff           | Paula Elisabe   | 3                                                                     |    |
| Greverath       | Lena Paulina    | 3                                                                     |    |
| Grötz           | Patrik          | 4                                                                     |    |
| Günther         | Hanna           | 4                                                                     |    |
| Haberkorn       | Karoline        | 3                                                                     |    |
| Hofer           | Lea             | 3                                                                     |    |
| Hölzer          | Finn Niclas     | 3                                                                     |    |
| Hördler         | Cedric Marvir   | 4                                                                     |    |
| Hörth           | Özge            | 4                                                                     |    |
| Hüffner         | Juliana         | 3                                                                     |    |
| Johnson         | Caroline Jose   | 2                                                                     |    |
| Mader           | Marcel          | 2                                                                     | Ţ  |
|                 | Þ               |                                                                       |    |
| Hilfe           | Schüler mit gle | cher Kurswahl markieren Noten aus Vorhalbjahr holen Speichern Abbrech | en |